## Inleiding

Bedankt voor uw interesse in PSAgenda, dé computer agenda voor elke organisatie.

PSAgenda is een zeer eenvoudig te bedienen computeragenda die uitermate geschikt is voor middel- tot grote netwerkomgevingen.

Met het PSAgenda pakket beschikt u zowel over uw eigen agenda als die van uw collega's. PSAgenda bevat een zeer uitgebreide relatiebeheer module. U kunt relaties uit het relatiebestand eenvoudig koppelen aan afspraken, berichten en taken.

Één van de unieke dingen van PSAgenda is het zogenaamde planbord, dit zorgt ervoor dat u tot veertig agenda's gelijktijdig naast elkaar kunt weergeven. U kunt met PSAgenda een onbeperkt aantal agenda's bijhouden, rechten toekennen voor gebruikers en afdelingen aanmaken. Met PSAgenda krijgt u eindelijk inzicht in alle afspraken van alle collega's op alle afdelingen en op alle vestigingen.

Tevens kunt u telefoonberichten en taken sturen naar alle gebruikers. Alle openstaande berichten en taken worden continu rechts weergegeven in alle agenda's. Vanzelfsprekend kunt u allerlei overzichten van deze berichten opvragen en afdrukken.

Als alle taken op deze wijze efficiënter kunnen worden uitgevoerd, zal de productiviteit van de mensen toenemen.

Wij wensen u heel veel succes bij het gebruik van PSAgenda.

Het PSAgenda team.

# Inhoudsopgave

| INLEIDING                                               | 1    |
|---------------------------------------------------------|------|
| INHOUDSOPGAVE                                           | 2    |
| PSAGENDA OPSTARTEN                                      | 4    |
| DE VERSCHILLENDE SOORTEN AGENDA'S                       | 5    |
| HET PLANBORD                                            | 5    |
| DE PERSOONLIJKE AGENDA                                  | 6    |
| HET WEEKOVERZICHT                                       | 7    |
| HET MAANDOVERZICHT                                      | 8    |
| HET JAAROVERZICHT                                       | 9    |
| DE JAARKALENDER                                         | . 10 |
| SCHERMUITLEG VAN HET KALENDERBLOKJE                     | . 11 |
| TOTALEN                                                 | . 11 |
| UITLEG VAN DE KNOPPEN IN DE VERSCHILLENDE AGENDA'S      | . 13 |
| HET SLEPEN VAN AFSPRAKEN                                | . 13 |
| Persoonlijke voorkeuren                                 | . 13 |
| Weergave afspraken                                      | 13   |
| Weekenden weergeven                                     | 14   |
| Tekengrootte                                            | 14   |
| Aantal kalenders                                        | 14   |
| Afdelingen                                              | 14   |
| Namen                                                   | 15   |
| AFSPRAKEN                                               | 16   |
|                                                         | 10   |
| HET AFSPRAKENSCHERM                                     | . 16 |
| UITLEG VAN DE KNOPPEN IN HET AFSPRAKENSCHERM            | . 17 |
| UITLEG VAN DE INVOERVELDEN IN HET AFSPRAKENSCHERM       | . 17 |
| CLIENT-, LOCATIE- EN DERDENGEGEVENS                     | . 18 |
| REPETERENDE AFSPRAKEN                                   | . 19 |
| SJABLONEN                                               | . 22 |
| AFSPRAAKSIGNALERING                                     | .23  |
| MELDING VAN NIEUWE, GEWIJZIGDE OF VERWIJDERDE AFSPRAKEN | .23  |
| HET AFSPRAKENOVERZICHT                                  | . 24 |
| BERICHTEN                                               | . 26 |
| DE WEERGAVE VAN BERICHTEN IN DE AGENDA'S                | . 26 |
| HET BERICHTENSCHERM                                     | . 27 |
| UITLEG VAN DE KNOPPEN IN HET BERICHTENOVERZICHT         | . 27 |
| UITLEG VAN DE INVOERVELDEN VAN BERICHTENSCHERM          | . 28 |
| DE CLIENTGEGEVENS IN HET BERICHTENSCHERM                | . 28 |
| VERKLARING VAN DE KNOPPEN                               | . 29 |
| Repeterende berichten                                   | . 30 |
| Melding van berichten                                   | . 32 |
| VERKLARING VAN DE KNOPPEN                               | . 32 |
| HET BERICHTENOVERZICHT                                  | . 33 |
| HET BERICHTENOVERZICHT                                  | . 33 |
| RELATIES                                                | . 34 |
| Relatieoverzicht                                        | . 34 |
| RELATIESCHERM                                           | . 35 |
| UITLEG VAN DE KNOPPEN IN HET RELATIESCHERM              | . 35 |
| UITLEG VAN DE TAB-BLADEN IN HET RELATIESCHERM           | 36   |

| TABBLAD ALGEMEEN                               |     |
|------------------------------------------------|-----|
| Zelf velden aanmaken                           |     |
| Relatiecodering                                |     |
| TABBLADEN BERICHTEN EN AFSPRAKEN               |     |
| TABBLAD OVERIG                                 |     |
| UREN- EN KILOMETERVERANTWOORDING               |     |
| HET AFSPRAKENSCHERM                            |     |
| UITLEG VAN DE EXTRA INVOERVELDEN               |     |
| URENOVERZICHT                                  |     |
| OVERZICHTEN                                    |     |
| UITLEG VAN DE KNOPPEN IN HET OVERZICHTENSCHERM |     |
| HET WEERGEVEN VAN DE KOLOMMEN                  |     |
| HET WEERGEVEN VAN DE NAMEN                     |     |
| ZOEKEN IN OVERZICHTEN                          |     |
| SELECTEREN VAN GEGEVENS                        |     |
| HET SELECTEREN VAN EEN DATUM/PERIODE           |     |
| HET SORTEREN VAN GEGEVENS                      |     |
| PERSOONLIJKE INSTELLINGEN                      |     |
| SYNCHRONISEREN INSTELLEN                       |     |
| WACHTWOORD WIJZIGEN                            |     |
| ALGEMENE INSTELLINGEN                          |     |
| ADMINISTRATOR WACHTWOORD                       |     |
| AFDELINGEN                                     |     |
| AFSPRAAKSOORTEN INSTELLEN                      |     |
| AFSPRAKENSJABLOON                              |     |
| AFSPRAAK PROFIELEN                             |     |
| Machtigingen                                   |     |
| De spreekuren weergeven in de agenda's         |     |
| Één afspraak maken                             |     |
| Meerdere datums                                |     |
| BACKUP                                         |     |
| Berichtensjabloon                              |     |
| DATABASE WACHTWOORD                            | 59  |
| GEBRUIKERSINSTELLINGEN                         |     |
| KOPPELINGEN MET ANDERE PROGRAMMA'S             |     |
| OPTIES                                         | (2) |
|                                                |     |

## PSAgenda opstarten

Na het opstarten van PSAgenda krijgt u het aanmeldscherm te zien. Door op het uitklappijltje te klikken bij het invoervak van 'Naam', krijgt u een lijst te zien van alle aanwezige namen. U kunt hier straks, nadat u deze heeft aangemaakt, uw eigen naam selecteren. U dient nu nog even gebruikt te maken van een naam van een voorbeeldgebruiker. Wij hebben een zestal voorbeeldgebruikers voor u aangemaakt om snel van start te kunnen met PSAgenda.

| Aanmelden  |           |
|------------|-----------|
| Naam       |           |
| <b>•</b>   | Aanmelden |
| Wachtwoord | Sluiten   |
|            |           |
|            |           |

Uw aanmeldnaam wordt weergegeven en opgeslagen bij alle afspraken, berichten en taken die u maakt. De computer onthoud de laatst gebruikte aanmeldnaam voor de volgende keer als u PSAgenda opstart.

Voor het nieuw aanmaken, wijzigen of verwijderen van gebruikersnamen en of wachtwoorden verwijzen wij u naar het betreffende hoofdstuk in deze handleiding (instellingen/algemeen/gebruikersinstellingen).

In de verschillende agenda's kunt u snel afspraken invullen door tweemaal te klikken op het gewenste tijdstip bij een persoon.

U kunt een persoonlijke agenda openen door éénmaal op de betreffende naam te klikken bovenin het planbord.

## De verschillende soorten agenda's

PSAgenda bevat vier verschillende soorten agenda's. Door tweemaal te klikken op een tijdstip bij een persoon kunt u in alle agenda's een afspraak inplannen. Met behulp van het kalenderblokje kunt u snel een gewenste datum selecteren. Binnen de verschillende agenda's worden aan de linkerkant van het scherm altijd de agendatijden weergegeven.

Indien u met meerdere afdelingen werkt kan elke afdeling met zijn eigen planbord opstarten.

#### PS PSAgenda (6.00) Handleiding Weergave Nieuw Opmaak Data Instellingen Help 🗲 🔶 🖸 🖬 🖬 🗶 🖾 🖉 🕼 🍹 🕷 🕄 Kies hier namen> vrijdag 27 oktober 2006 Afdeling: Algemeen - 1 F Angelique Edith Kee: oktober 2006 ma di wo do vr za zo 08:15 39 39 26 27 28 28 30 1 40 2 3 4 5 6 7 8 41 9 10 11 12 13 14 15 42 16 17 18 19 20 21 22 43 23 24 25 26 29 28 29 44 30 31 1 2 3 4 5 08:45 09:00 Welkom, Wij wenser 09:15 veel succes met 09:30 PSAgenda. Om een PSAgenda bevat een uitgebreide relatiebehee nodule. De relaties zijn 09:45 afspraak in te kunnen op elke computer 10:00 vullen dient u te 10:00 dubbelklikken op het envoudig op te zoeker Een uitgebreide Met SHIFT + muisknop )e gebruikersnamen eenvoudig op te zoek en te koppelen in het afspraken- en berichtenscherm. Verder kunt u relatiecoderingen unt afspraken ee -4 Vandaaq handleiding kunt u unnen gewijzigd ngedrukt kunt u ewenste tiidstir vinden in de installatie 10:30 orden bij htergrondkleur geve 'spraken 'slepen' 10:45 stellingen/alge ap en/of de website 🕨 🏘 Actueel an PSAgenda 11:00 🔊 Telefoonberichter toekennen, Taken 11:30 11:45 12:00 Taken Berichten Nog te plannen verjaardagen laten eeraeven, zelf voervelden aanmaker 12:15 12:30 12:45 let relatiebestand kan erreiatiebestand ka ebruikt worden vooi lerlei . ailingdoeleinden 13:00 13:15 13:30 13:45 14:00 Het is modelijk om onderling berichten te sturen. De geadresseerde ontva het bericht in een 14:15 14:30 14:45 ndien gewenst kunt u erschillende afdelinge anmaken en 15:00 15:15 pop-up' scherm. De actuele, toekomstige er 15:30 verzonden berichten 15:45 veergeven in worden rechtsonder 6:00 SAgenda eergegever 16:15 16:30 16:45 17:00 17:30 17:45 18:00 18:15

## Het planbord

Het planbord geeft in kolomvorm tot veertig agenda's naast elkaar gelijktijdig weer. In dit voorbeeld ziet u dat in er in het planbord zes agenda's gelijktijdig naast elkaar worden weergegeven. Dit is op elk werkstation naar gebruikersbehoefte in te stellen. De computer onthoud deze instellingen.

In het planbord kunt u linksboven de gewenste afdeling selecteren waarna deze wordt weergegeven. Deze afdelingen kunnen aangemaakt worden in het instellingenscherm. U kunt hier tevens aangeven welke personen er op welke afdeling(en) werkzaam zijn.

## De persoonlijke agenda

| Big PSAgenda (6.00)         Handleiding         Image: Construction of the second second secon                  |                                                                                                    |                        |                             |  |  |  |  |
|----------------------------------------------------------------------------------------------------|----------------------------------------------------------------------------------------------------|------------------------|-----------------------------|--|--|--|--|
| Weergrow         New         Opma         Dir         Dir <thdir< th="">         Dir         <thdir< th=""> <thdir< td=""><td>S PSAgenda (6.00) Handleiding</td><td></td><td></td></thdir<></thdir<></thdir<>                                                                                                    | S PSAgenda (6.00) Handleiding                                                                                                    |                        |                             |  |  |  |  |
| • • • • • • • • • • • • • • • • • • •                                                                                                    | Weergave Nieuw Opmaak Data Instellingen Help                                                                                                    |                        |                             |  |  |  |  |
| Persontijke agerda var. ▼ Danry ▼ deles een totaal telingo ▼       vrijdag 27 oktober 2006       #         ● 100       00:00       00:00       00:00         00:01       00:00       00:00       00:00         00:02:01       00:00       00:00       00:00       00:00         00:02:01       00:00       00:00       00:00       00:00       00:00       00:00       00:00       00:00       00:00       00:00       00:00       00:00       00:00       00:00       00:00       00:00       00:00       00:00       00:00       00:00       00:00       00:00       00:00       00:00       00:00       00:00       00:00       00:00       00:00       00:00       00:00       00:00       00:00       00:00       00:00       00:00       00:00       00:00       00:00       00:00       00:00       00:00       00:00       00:00       00:00       00:00       00:00       00:00       00:00       00:00       00:00       00:00       00:00       00:00       00:00       00:00       00:00       00:00       00:00       00:00       00:00       00:00       00:00       00:00       00:00       00:00       00:00       00:00       00:00       00:00       00:00       00:00                                                                                                    | • • • • • • • • • • • • • • • • • • •                                                                                                    |                        |                             |  |  |  |  |
| Image: Image: | Persoonlijke agenda van: 💌 Danny 💽 <kies een="" telling="" totaal=""> 💌</kies>                                                                     | vrijdag 27 oktober 200 |                             |  |  |  |  |
| 08:00         •         •         •         •         •         •         •         •         •         •         •         •         •         •         •         •         •         •         •         •         •         •         •         •         •         •         •         •         •         •         •         •         •         •         •         •         •         •         •         •         •         •         •         •         •         •         •         •         •         •         •         •         •         •         •         •         •         •         •         •         •         •         •         •         •         •         •         •         •         •         •         •         •         •         •         •         •         •         •         •         •         •         •         •         •         •         •         •         •         •         •         •         •         •         •         •         •         •         •         •         •         •         •         •         •         • <td>vrijdag 27 oktober 2006</td> <td>#</td> <td></td>                                                                                                    | vrijdag 27 oktober 2006                                                                                                    | #                      |                             |  |  |  |  |
| 08:15       mail       mail                                                                                                    | 08:00                                                                                                    | •                      | oktober 2006                |  |  |  |  |
| 08:45       57       28       29       30       30       31       32       24       57       28       41       9       10       11       12       13       14       19       10       11       12       13       14       19       10       11       12       13       14       19       10       11       12       13       14       19       10       11       12       13       14       19       10       11       12       13       14       19       10       11       12       13       14       19       10       11       12       13       14       19       10       11       12       13       14       15       13       13       12       24       25       26       26       26       26       26       26       26       26       26       26       26       26       26       26       26       26       26       26       26       26       26       26       26       26       26       26       26       26       26       26       26       26       26       26       26       26       26       26       26       26                                                                                                    | 08:15                                                                                                    |                        | <u>ma di wo do vr za zo</u> |  |  |  |  |
| 100303       Welkon, Wij wensen u veel succes met PSAgenda. Om een atspraak in te kunnen vullen dient u te dubbelkikken op het gewenste tijdstp.       40       2       3       4       5       6       7       8         09300       Welkon, Wij wensen u veel succes met PSAgenda. Om een atspraak in te kunnen vullen dient u te dubbelkikken op het gewenste tijdstp.       40       2       3       4       5       6       7       8         09300       Welkon, Wij wensen u veel succes met PSAgenda. Om een atspraak in te kunnen vullen dient u te dubbelkikken op het gewenste tijdstp.       41       9       10       11       11       11       12       12       12       12       12       12       12       12       12       12       12       12       12       12       12       12       12       12       12       12       12       12       12       12       14       13       12       14       15       12       14       13       11       12       14       15       16       16       16       16       16       16       16       16       16       16       16       16       16       16       16       16       16       16       16       16       16       16       16       16       16                                                                                                    | 08:30                                                                                                    | 1                      | 39 25 26 27 28 29 30 1      |  |  |  |  |
| 100001       100001       100000       100000       100000       100000       100000       100000       100000       100000       100000       100000       100000       100000       100000       100000       100000       100000       100000       100000       100000       100000       100000       100000       1000000       1000000       1000000       1000000       1000000       1000000       1000000       1000000       1000000       1000000       1000000       1000000       1000000       10000000       10000000       10000000       10000000       10000000       100000000000       1000000000000000000000000000000000000                                                                                                    | U0:45<br>Nº00 Alekon Will wensen Liveel succes met RSAgende. On een efsnaak in te kunnen vullen diert uite dubbelvlikken on het gewenste tijdstin. | 1                      | 40 2 3 4 5 6 7 8            |  |  |  |  |
| 10830<br>10936<br>1000       43       23       24       25       26       20       29       29       43       23       24       25       26       20       29       29       43       23       24       25       26       20       29       29       43       23       24       25       26       20       29       29       43       23       24       25       26       20       29       29       43       23       24       25       20       29       29       43       23       24       25       26       20       29       29       43       23       24       25       26       20       29       29       43       23       24       25       26       20       29       29       43       23       24       25       26       20       29       29       43       23       24       25       26       27       28       26       26       26       26       26       26       26       26       26       26       26       26       26       26       26       26       26       26       26       26       26       26       26       26       26                                                                                                    | 0915 1991 1991 1991 1991 1991 1992 1992 1                                                                                                    |                        | 47 5 10 11 12 13 14 13      |  |  |  |  |
| 1984       44 30 31 2 3 4 5         1000       Waddao I         1045       Berichten von Danny         1110       Image: State State Stat                                                                                                    | 09:30                                                                                                    |                        | 43 23 24 25 26 20 28 29     |  |  |  |  |
| 1000       Image: Constraint of the second of the second of                  | 09:45                                                                                                    |                        | 44 30 31 1 2 3 4 5          |  |  |  |  |
| 10:15       ■ (10.000 m)         10:30       ■ Perketen van Darny         10:45       ■ Perketen van Darny         11:15       ■ Perketen van Darny         11:15       ■ Perketen van Darny         11:15       ■ Perketen van Darny         12:20       ■ Perketen van Darny         12:31       ■ Perketen van Darny         12:32       ■ Perketen van Darny         12:34       ■ Perketen van Darny         13:30       ■ Perketen van Darny         13:30       ■ Perketen van Darny         13:30       ■ Perketen van Darny         13:30       ■ Perketen van Darny         13:30       ■ Perketen van Darny         13:45       ■ Perketen van Darny         13:30       ■ Perketen van Darny         13:30       ■ Perketen van Darny         13:30       ■ Perketen van Darny         13:45       ■ Perketen van Darny         13:30       ■ Perketen van Darny         13:45       ■ Perketen van Darny         13:30       ■ Perketen van Darny         13:45       ■ Perketen van Darny         13:30       ■ Perketen van Darny         13:30       ■ Perketen van Darny         14:45       ■ Perketen van Darny                                                                                                    | 10:00                                                                                                    |                        | ≺ (Vandaaq) ►               |  |  |  |  |
| 10:45       Bencheten van Uarny         11:45       Mactuel         11:30       Teison         11:45       Description         12:45       Description         13:00       Description         13:30       Description         13:45       Description         13:30       Description         13:45       Description         14:45       Description         15:00       Description         14:45       Description         15:30       Description         16:15       Description         16:30       Description         16:30       Description         16:30       Description         17:45       Description         18:00       Description         19:00       Description                                                                                                    | 10:15                                                                                                    |                        | Devictore use Deser         |  |  |  |  |
| 10.93       Image: Control of the control of the contro of the control of the control of the control                  | 10:30                                                                                                    |                        | Benchten Van Danny          |  |  |  |  |
| 11.100       Telefoonberichten         11.130       Taken         11.145       Derichten         12.20       Nog te plannen         12.30       Staten         12.45       Staten         13.00       Staten         13.15       Staten         13.30       Staten         14.40       Staten         14.43       Staten         15.15       Staten         15.15       Staten         15.45       Staten         16.30       Staten         16.45       Staten         17.45       Staten         18.16       Staten         18.15       Staten         18.15 </td <td>10:45</td> <td></td> <td>Actueel</td>                                                                                                    | 10:45                                                                                                    |                        | Actueel                     |  |  |  |  |
| 11:30       Initial         11:45       Berichten         12:05       Nog te plannen         12:15       Initial         12:24       Initial         13:00       Initial         13:30       Initial         13:30       Initial         13:30       Initial         13:30       Initial         13:30       Initial         13:30       Initial         13:30       Initial         13:30       Initial         13:30       Initial         13:30       Initial         13:30       Initial         14:40       Initial         14:45       Initial         15:00       Initial         15:30       Initial         15:30       Initial         16:45       Initial         16:45       Initial         16:45       Initial         16:46       Initial         17:40       Initial         17:40       Initial         18:15       Initial         18:16       Initial                                                                                                    | 11.00                                                                                                    |                        | Telefoonberichten           |  |  |  |  |
| 11:43       Berichten         12:01       Nog te plannen         12:15       Nog te plannen         13:00       Internet         13:00       Internet         13:00       Internet         13:00       Internet         13:00       Internet         13:00       Internet         13:00       Internet         14:00       Internet         14:15       Internet         14:30       Internet         14:30       Internet         15:00       Internet         15:15       Internet         16:30       Internet         16:30       Internet         17:30       Internet         17:45       Internet         18:15       Internet         18:16       Internet         18:15       Internet         18:16       Internet         17:45       Internet         18:16       Internet         18:15       Internet         18:16       Internet         18:16       Internet         18:16       Internet         18:16       Intere         18:16 <td< td=""><td>11:30</td><td></td><td>🖉 Taken</td></td<>                                                                                                    | 11:30                                                                                                    |                        | 🖉 Taken                     |  |  |  |  |
| 12:00     **     Nog te plannen       12:30     **       12:45     **       13:00     **       13:15     **       13:30     **       14:40     **       14:40     **       14:40     **       14:40     **       15:40     **       15:15     **       15:45     **       16:30     **       16:45     **       16:30     **       17:45     **       17:45     **                                                                                                    | 11:45                                                                                                    |                        | 🐌 Berichten                 |  |  |  |  |
| 1215         12245         1300         1315         1330         1345         1400         1415         1430         1530         1545         1530         1545         1550         1545         1550         1545         1550         1545         1550         1545         1550         1545         1550         1545         1550         1545         1570         1580         1580         1580         1580         1580         1680         1681         1682         17700         17745         1800                                                                                                    | 12:00                                                                                                    |                        | 📆 Nog te plannen            |  |  |  |  |
| 1230         1245         1300         1315         1333         1345         1345         1440         1450         1445         150         1515         1545         1640         1615         1624         1730         1745         1815         1745         1816         1817         1818         1818         1818         1818         1818         1818         1818         1818         1818         1818         1818         1818         1818         1818         1818         1819         1810         1815         1816         1817         1818         1818         1816         1816         1816         1816         1816         1816         1816         1816 <tr< td=""><td>12:15</td><td></td><td></td></tr<>                                                                                                    | 12:15                                                                                                    |                        |                             |  |  |  |  |
| 12.45         13.00         13.15         13.30         13.45         14.00         14.15         14.43         14.445         15.00         15.15         15.44         16.45         16.30         16.45         17.40         17.45         18.16         17.45         18.15                                                                                                    | 12:30                                                                                                    |                        |                             |  |  |  |  |
| 13:00         13:15         13:30         13:45         14:00         14:15         14:44         15:00         15:15         15:30         15:45         16:00         16:15         16:16         16:45         17:40         18:45         17:45         18:00         17:45         18:00         18:15                                                                                                    | 12:45                                                                                                    |                        |                             |  |  |  |  |
| 13.13         13.33         13.45         13.30         13.45         14.40         14.15         14.145         15.00         15.15         15.15         15.30         15.45         16.00         16.15         16.16         16.17         16.44         17.00         17.15         18.16         18.15                                                                                                    | 13:00                                                                                                    | 1                      |                             |  |  |  |  |
| 13.45         14.00         14.15         14.30         14.44         15.00         15.15         15.45         15.46         16.30         16.45         17.40         17.45         18.00         17.45         18.00                                                                                                    | 13/15                                                                                                    | 1                      |                             |  |  |  |  |
| 14:00                                                                                                    | 13:45                                                                                                    |                        |                             |  |  |  |  |
| 14:15         14:30         14:45         15:00         15:15         15:30         15:45         16:00         16:15         16:16         16:45         17:00         17:15         17:45         18:00         18:15                                                                                                    | 14:00                                                                                                    |                        |                             |  |  |  |  |
| 14:30         14:45         15:00         15:15         15:30         15:45         16:00         16:15         16:30         16:44         16:30         16:45         16:30         17:40         18:15                                                                                                    | 14:15                                                                                                    |                        |                             |  |  |  |  |
| 14.45         15:00         15:15         15:30         15:30         16:45         16:00         16:15         16:30         16:45         17:40         17:45         18:15         18:15                                                                                                    | 14:30                                                                                                    |                        |                             |  |  |  |  |
| 15:00         15:15         15:30         15:45         15:45         16:00         16:15         16:16         16:30         16:45         17:00         17:15         17:45         18:00         18:00                                                                                                    | 14:45                                                                                                    |                        |                             |  |  |  |  |
| 15:15         15:30         15:45         16:00         16:15         16:30         16:45         17:00         17:15         17:45         18:15         18:00         18:15                                                                                                    | 15:00                                                                                                    |                        |                             |  |  |  |  |
| 15.45         15.45         16.00         16.15         16.30         16.45         17.00         17.15         17.45         18.15         18.15                                                                                                    | 15/15                                                                                                    | 1                      |                             |  |  |  |  |
| 18.00         18.15         16.30         16.45         17.00         17.15         17.30         17.45         18.00                                                                                                    | 15.00<br>15.45                                                                                                    | 1                      |                             |  |  |  |  |
| 16:15         16:30         16:45         17:00         17:15         17:30         17:45         18:00         18:15                                                                                                    | 16:00                                                                                                    | 1                      |                             |  |  |  |  |
| 18:30 16:45 17:00 17:15 17:30 17:45 18:15                                                                                                    | 16:15                                                                                                    | 1                      |                             |  |  |  |  |
| 16:45         17:00         17:15         17:30         17:45         18:00         18:15                                                                                                    | 16:30                                                                                                    |                        |                             |  |  |  |  |
| 17:00       17:15       17:30       17:45       18:00                                                                                                    | 16:45                                                                                                    |                        |                             |  |  |  |  |
| 17:15 17:30 17:45 18:00 18:15                                                                                                    | 17:00                                                                                                    |                        |                             |  |  |  |  |
| 17:30<br>17:45<br>18:00                                                                                                    | 1715                                                                                                    |                        |                             |  |  |  |  |
| 17.43<br>18:00                                                                                                    | 1/30                                                                                                    |                        |                             |  |  |  |  |
| 18/15                                                                                                    | 1643                                                                                                    | 1                      |                             |  |  |  |  |
|                                                                                                    | 1815                                                                                                    |                        |                             |  |  |  |  |

De persoonlijke agenda geeft de agenda van één persoon weer. U kunt bovenin een andere persoonlijke agenda selecteren. De afspraakgegevens worden in de persoonlijke agenda vaak wat gedetailleerder weergegeven.

#### Het weekoverzicht

| P <mark>s</mark> psag | enda (6.00)         | Handleiding       |              |                |                                         |              |              |     |                         |
|-----------------------|---------------------|-------------------|--------------|----------------|-----------------------------------------|--------------|--------------|-----|-------------------------|
| Weergav               | e Nieuw Opmaak      | Data Instellingen | Help         |                |                                         |              |              |     |                         |
|                       | DWMJ                |                   | 0 🦻 🕺 🖉      | 2              |                                         |              |              |     |                         |
| Persoon               | lijke agenda van: 💌 | Danny             | kies een to  | aal telling> 💌 |                                         |              |              |     | vrijdag 27 oktober 2006 |
| 4 1                   | ma 23 okt 06        | di 24 okt 06      | wo 25 okt 06 | do 26 okt 06   | vr 27 okt 06                            | za 28 okt 06 | zo 29 okt 06 | #   | alter 2000              |
| 08:00                 |                     |                   |              |                |                                         |              |              | -   | UKIUDEI 2006            |
| 08:15                 |                     |                   |              |                |                                         |              |              | - 1 | ma di wo do vr za zo    |
| 08:45                 |                     |                   |              |                |                                         |              |              | 11  | 40 2 3 4 5 6 7 8        |
| 09:00                 |                     |                   |              |                | Welkom, Wij wensen                      |              |              |     | 41 9 10 11 12 13 14 15  |
| 09:15                 |                     |                   |              |                | u veel succes met                       |              |              | 11  | 42 16 17 18 19 20 21 22 |
| 09:30                 |                     |                   |              |                | PSAgenda. Om een                        |              |              |     | 43 23 24 25 26 🧭 28 29  |
| 09:45                 |                     |                   |              |                | atspraak in te<br>kunnen vullen diest u |              |              |     | 44 30 31 1 2 3 4 5      |
| 10:00                 |                     |                   |              |                | te dubbelklikken op                     |              |              |     | 🛪 🛛 🛛 🖌                 |
| 10:15                 |                     |                   |              |                | het gewenste                            |              |              |     | Berichten van Dannv     |
| 10:35                 |                     |                   |              |                | tijdstip.                               |              |              |     | ▶ * då Actueel 🚽        |
| 11:00                 |                     |                   |              |                | -                                       |              |              | 11  |                         |
| 11:15                 |                     |                   |              |                | 1                                       |              |              | 11  | 2 Telefoonberichten     |
| 11:30                 |                     |                   |              |                | ] /                                     |              |              |     | Devieter                |
| 11:45                 |                     |                   |              |                |                                         |              |              |     | Nexts planner           |
| 12:00                 |                     |                   |              |                | -                                       |              |              |     | M Nog te plannen        |
| 12:15                 |                     |                   |              |                | -                                       |              |              | - 1 |                         |
| 12:30                 |                     |                   |              |                | -                                       |              |              | 11  |                         |
| 13:00                 |                     |                   |              |                |                                         |              |              | 11  |                         |
| 13:15                 |                     |                   |              |                |                                         |              |              | 11  |                         |
| 13:30                 |                     |                   |              |                |                                         |              |              |     |                         |
| 13:45                 |                     |                   |              |                |                                         |              |              |     |                         |
| 14:00                 |                     |                   |              |                |                                         |              |              |     |                         |
| 14:15                 |                     |                   |              |                |                                         |              |              | H   |                         |
| 14:30                 |                     |                   |              |                |                                         |              |              |     |                         |
| 15:00                 |                     |                   |              |                |                                         |              |              |     |                         |
| 15:15                 |                     |                   |              |                |                                         |              |              | 1   |                         |
| 15:30                 |                     |                   |              |                |                                         |              |              | 1   |                         |
| 15:45                 |                     |                   |              |                |                                         |              |              |     |                         |
| 16:00                 |                     |                   |              |                |                                         |              |              |     |                         |
| 16:15                 |                     |                   |              |                |                                         |              |              |     |                         |
| 16:30                 |                     |                   |              |                |                                         |              |              |     |                         |
| 10.45                 |                     |                   |              |                |                                         |              |              |     |                         |
| 17:15                 |                     |                   |              |                |                                         |              |              |     |                         |
| 17:30                 |                     |                   |              |                |                                         |              |              | 1   |                         |
| 17:45                 |                     |                   |              |                |                                         |              |              | 1   |                         |
| 18:00                 |                     |                   |              |                |                                         |              |              |     |                         |
| 18:15                 |                     |                   |              |                |                                         |              |              | -   |                         |

In het weekoverzicht ziet u de weekagenda van één persoon. U kunt eenvoudig een weekoverzicht van een andere persoon openen door bovenin een andere persoon te selecteren. U kunt ook een weekoverzicht opvragen waarin meerdere personen worden weergegeven.

## Het maandoverzicht

| PS PSAg   | end   | a (6 | 5.00  | )    | Har   | ıdle     | idin     | g      |    |      |                                                                                                    |          |       |        |        |     |          |    |       |    |    |    |    |    |    |       |                |          |    |      |      |    |                             |
|-----------|-------|------|-------|------|-------|----------|----------|--------|----|------|----------------------------------------------------------------------------------------------------|----------|-------|--------|--------|-----|----------|----|-------|----|----|----|----|----|----|-------|----------------|----------|----|------|------|----|-----------------------------|
| Weergave  | N     | ieuw | Орі   | maak | Da    | ata      | Inst     | elling | en | Help |                                                                                                    |          |       |        |        |     |          |    |       |    |    |    |    |    |    |       |                |          |    |      |      |    |                             |
| 🗧 🔶       |       | ۶V   | / 1   | J    | ]   [ | к        | 3        | 2      | Ø  |      | × 7                                                                                                    | K        | 3     | 2      |        |     |          |    |       |    |    |    |    |    |    |       |                |          |    |      |      |    |                             |
| Persoonli | jke a | gend | a var | n 🔽  |       | Danr     | ìУ       |        |    | •    | <k< td=""><td>ies e</td><td>en ta</td><td>taal 1</td><td>elling</td><td>» [</td><td>•</td><td></td><td></td><td></td><td></td><td></td><td></td><td></td><td></td><td></td><td></td><td></td><td></td><td></td><td></td><td></td><td>vrijdag 27 oktober 2006</td></k<> | ies e    | en ta | taal 1 | elling | » [ | •        |    |       |    |    |    |    |    |    |       |                |          |    |      |      |    | vrijdag 27 oktober 2006     |
|           | 39    |      |       | We   | eek 4 | 40       |          |        |    |      | W                                                                                                    | eek 4    | 41    |        |        |     |          | Ŵ  | eek 4 | 12 |    |    |    |    | W  | eek 4 | 13             |          |    | weel | < 44 |    | d aktober 2000              |
| 4 1       | 1     | 2    | 3     | 4    | 5     | 6        | 7        | 8      | 9  | 10   | 11                                                                                                    | 12       | 13    | 14     | 15     | 16  | 17       | 18 | 19    | 20 | 21 | 22 | 23 | 24 | 25 | 26    | 27             | 28       | 29 | 30   | 31   | #  |                             |
| 08:00     |       |      |       |      |       |          |          |        |    |      |                                                                                                    |          |       |        |        |     |          |    |       |    |    |    |    |    |    |       |                |          |    |      |      | 1  | <u>ma di wo do vr za zo</u> |
| 08:15     |       |      |       |      |       |          |          |        |    |      |                                                                                                    |          |       |        |        |     | -        |    |       |    |    |    |    |    |    |       |                |          |    |      |      |    | 39 25 26 27 28 29 30 1      |
| 08:30     |       | -    |       |      |       |          |          |        |    |      |                                                                                                    |          | -     |        |        |     | <u> </u> | -  |       |    |    |    |    |    |    |       |                |          |    |      |      |    | 40 2 3 4 3 6 7 8            |
| 00.45     | -     | -    |       |      |       | <u> </u> | -        |        | -  |      | <u> </u>                                                                                                    | <u> </u> | -     |        |        | -   | -        | -  |       |    |    |    |    |    |    |       | ul (all        | <u> </u> |    |      |      |    | 42 16 17 18 19 20 21 22     |
| 09:15     |       | -    |       |      |       | <u> </u> | -        |        | -  |      | -                                                                                                    | -        | -     |        |        |     | -        | -  |       |    |    |    |    |    |    |       | v vein<br>Anii | 1        |    |      |      |    | 43 23 24 25 26 20 28 29     |
| 09:30     |       |      |       |      |       |          |          |        |    |      |                                                                                                    |          |       |        |        |     |          |    |       |    |    |    |    |    |    |       | wen            |          |    |      |      |    | 44 30 31 1 2 3 4 5          |
| 09:45     |       |      |       |      |       |          |          |        |    |      |                                                                                                    |          |       |        |        |     |          |    |       |    |    |    |    |    |    |       | μÜ             |          |    |      | _    |    | Vandaad                     |
| 10:00     |       |      |       |      |       |          |          |        |    |      |                                                                                                    |          |       |        |        |     |          |    |       |    |    |    |    |    |    |       | veel           |          |    |      |      | 1  |                             |
| 10:15     |       |      |       |      |       |          |          |        |    |      |                                                                                                    |          |       |        |        |     |          |    |       |    |    |    |    |    |    |       | suco           |          |    |      |      | 11 | Berichten van Danny         |
| 10:30     |       |      |       |      |       |          |          |        |    |      |                                                                                                    |          |       |        |        |     |          |    |       |    |    |    |    |    |    |       | met            |          |    |      |      |    | 🕨 🏘 Actueel 🗸 👻             |
| 10:45     |       |      |       |      |       |          |          |        |    |      |                                                                                                    |          |       |        |        |     |          |    |       |    |    |    |    |    |    |       | nsa<br>Om      |          |    |      |      |    | 2 Telefoonberichten         |
| 11:00     |       |      |       |      |       |          |          |        |    |      |                                                                                                    |          |       |        |        |     |          |    |       |    |    |    |    |    |    |       | een            |          |    |      |      |    | Taken                       |
| 11:15     |       |      |       |      |       |          |          |        |    |      |                                                                                                    |          |       |        |        |     |          |    |       |    |    |    |    |    |    |       | afsp           |          |    |      |      |    | Berichten                   |
| 11:30     |       |      |       |      |       |          |          |        |    |      |                                                                                                    |          |       |        |        |     |          |    |       |    |    |    |    |    |    |       | in te          |          |    |      |      |    | Nog te plannen              |
| 11:45     |       |      |       |      |       |          |          |        |    |      |                                                                                                    |          |       |        |        |     |          |    |       |    |    |    |    |    |    |       | kunr           |          |    |      |      |    | g rig to plannen            |
| 12:00     |       | L    |       |      |       | <u> </u> | <u> </u> |        | -  |      | <u> </u>                                                                                                    | <u> </u> | -     |        |        |     | -        | -  |       |    |    |    |    |    |    |       | vulle          | -        |    |      |      |    |                             |
| 12:15     |       | -    |       |      |       | <u> </u> | -        |        | -  |      | <u> </u>                                                                                                    | <u> </u> | -     |        |        | -   | -        | -  | -     |    |    |    |    | -  |    |       | dient          | <b>I</b> |    |      |      |    |                             |
| 12:30     |       | -    |       |      |       | <u> </u> | -        |        | -  |      | <u> </u>                                                                                                    | -        |       |        |        | -   | -        | -  |       |    |    |    |    |    |    |       | u te<br>dubk   | -        |    |      |      |    |                             |
| 12.45     |       | -    |       |      |       |          |          |        |    |      |                                                                                                    |          | -     |        |        |     | -        | -  |       |    |    |    |    |    |    |       | uubi           | -        |    |      |      |    |                             |
| 13:15     |       | -    |       |      |       | -        |          |        |    |      | -                                                                                                    | -        | -     |        |        |     | -        | -  |       |    |    |    |    |    |    |       |                |          |    |      |      |    |                             |
| 13:30     |       |      |       |      |       |          |          |        |    |      |                                                                                                    |          |       |        |        | -   | -        | -  |       |    |    |    |    |    |    |       |                |          |    |      |      |    |                             |
| 13:45     |       |      |       |      |       |          |          |        |    |      |                                                                                                    |          | -     |        |        |     | -        | -  |       |    |    |    |    |    |    |       |                |          |    |      |      |    |                             |
| 14:00     |       |      |       |      |       |          |          |        |    |      |                                                                                                    |          |       |        |        |     |          |    |       |    |    |    |    |    |    |       |                |          |    |      |      |    |                             |
| 14:15     |       |      |       |      |       |          |          |        |    |      |                                                                                                    |          |       |        |        |     |          |    |       |    |    |    |    |    |    |       |                |          |    |      |      | 1  |                             |
| 14:30     |       |      |       |      |       |          |          |        |    |      |                                                                                                    |          |       |        |        |     |          |    |       |    |    |    |    |    |    |       |                |          |    |      |      |    |                             |
| 14:45     |       |      |       |      |       |          |          |        |    |      |                                                                                                    |          |       |        |        |     |          |    |       |    |    |    |    |    |    |       |                |          |    |      |      |    |                             |
| 15:00     |       |      |       |      |       |          |          |        |    |      |                                                                                                    |          |       |        |        |     |          |    |       |    |    |    |    |    |    |       |                |          |    |      |      |    |                             |
| 15:15     |       |      |       |      |       |          |          |        |    |      |                                                                                                    |          |       |        |        |     |          |    |       |    |    |    |    |    |    |       |                |          |    |      |      |    |                             |
| 15:30     |       |      |       |      |       |          |          |        |    |      |                                                                                                    |          |       |        |        |     |          |    |       |    |    |    |    |    |    |       |                |          |    |      |      |    |                             |
| 15:45     |       |      |       |      |       |          |          |        |    |      |                                                                                                    |          |       |        |        |     |          |    |       |    |    |    |    |    |    |       |                |          |    |      |      |    |                             |
| 16:00     |       |      |       |      |       |          |          |        |    |      |                                                                                                    |          |       |        |        |     |          |    |       |    |    |    |    |    |    |       |                |          |    |      |      |    |                             |
| 16:15     |       |      |       |      | _     |          |          |        |    |      |                                                                                                    |          |       |        |        |     |          |    |       |    |    |    |    |    |    |       |                |          |    |      |      |    |                             |
| 16:30     |       |      |       |      | _     |          |          |        |    |      |                                                                                                    |          |       |        |        |     | -        | -  |       |    |    |    |    |    |    |       |                |          |    |      | _    |    |                             |
| 10:45     |       |      |       |      | _     |          |          |        |    |      |                                                                                                    | -        | -     |        |        |     | -        | -  |       |    |    |    |    |    |    |       |                |          |    |      | _    |    |                             |
| 17:15     |       |      |       |      | _     |          |          |        |    |      |                                                                                                    |          |       |        |        |     | -        |    |       |    |    |    |    |    |    |       |                |          |    |      |      |    |                             |
| 17:30     |       |      |       |      |       |          |          |        |    |      |                                                                                                    |          |       |        |        |     |          |    |       |    |    |    |    |    |    |       |                |          |    |      |      |    |                             |
| 17:45     |       |      |       |      |       |          |          |        |    |      |                                                                                                    |          |       |        |        |     |          |    |       |    |    |    |    |    |    |       |                |          |    |      | _    |    |                             |
| 18:00     |       |      |       |      |       |          |          |        |    |      |                                                                                                    |          |       |        |        |     |          |    |       |    |    |    |    |    |    |       |                |          |    |      | -    | -  |                             |
| 10,00     | _     | _    |       |      | _     |          |          |        | _  |      |                                                                                                    |          |       |        |        | _   |          |    |       |    |    |    | _  |    |    |       |                |          |    |      | _    |    | i                           |

In het maandoverzicht ziet u de maandagenda van één persoon. U kunt eenvoudig een maandoverzicht van een andere persoon openen door bovenin een andere persoon te selecteren. U kunt ook een maandoverzicht opvragen waarin meerdere personen worden weergegeven.

## Het jaaroverzicht

| PS PSAgenda (6.00)                                                                                | ) Handleiding    | g             |               |          |              |        |        |        |   |                                                                                        |
|---------------------------------------------------------------------------------------------------|------------------|---------------|---------------|----------|--------------|--------|--------|--------|---|----------------------------------------------------------------------------------------|
| Weergave Nieuw Opn                                                                                | naak Data Instel | ellingen Help |               |          |              |        |        |        |   |                                                                                        |
| <b>←</b> → D ₩ M                                                                                  |                  | Ø 🖤 🦻 🦻       | K 😂 🛛         |          |              |        |        |        |   |                                                                                        |
| Afdeling: Algemeen 🔽 <kies hier="" namen=""> 🔽 <kies een="" telling="" totaal=""> 🔽</kies></kies> |                  |               |               |          |              |        |        |        | ١ | rijdag 27 oktober 2006/                                                                |
| → ► okt-06                                                                                        | nov-06 dec-      | -06 jan-07    | feb-07 mrt-07 | apr-07 m | ei-07 jun-07 | jul-07 | aug-07 | sep-07 | # | 🔹 oktober 2006 🕨                                                                       |
| Danny                                                                                             |                  |               |               |          |              |        |        |        | Ĥ | ma di wo do vr za zo                                                                   |
| Angelique                                                                                         |                  |               |               |          |              |        |        |        |   | <b>39</b> 25 26 27 28 29 30 1                                                          |
|                                                                                                   |                  |               |               |          |              |        |        |        |   | 41 9 10 11 12 13 14 15                                                                 |
| Rees                                                                                              |                  |               |               |          |              |        |        |        |   | 42 16 17 18 19 20 21 22<br>43 23 24 25 26 22 28 29                                     |
| Ruud                                                                                              |                  |               |               |          |              |        |        |        |   | 44 30 31 1 2 3 4 5                                                                     |
| Syivia                                                                                            |                  |               |               |          |              |        |        |        |   | 🛪 Vandaag 🕨                                                                            |
|                                                                                                   |                  |               |               |          |              |        |        |        |   | Actuel      Actuel      Telefonberichten      Taken      Berichten      Nog te plannen |

In het jaaroverzicht wordt het complete jaar met de daarbij behorende afspraken weergegeven van alle personen of van één persoon.

## De jaarkalender

| PS PSAgeno    | ia (6.00) | Hand         | eiding                      |                                  |                     |                   |                      |                 |                            |                        |                   |                        |                             |                                     |                    |
|---------------|-----------|--------------|-----------------------------|----------------------------------|---------------------|-------------------|----------------------|-----------------|----------------------------|------------------------|-------------------|------------------------|-----------------------------|-------------------------------------|--------------------|
| Instellingen  | Help      |              |                             | na 🔽 🐄                           | - 5                 |                   |                      |                 |                            |                        |                   |                        |                             |                                     |                    |
| Afdeling: Alg |           |              | s bier name                 | naga y y y                       | es een totaal t     | ellina»           | -                    |                 |                            |                        |                   |                        | vriid                       | lag 27 oktober                      | 2006               |
|               | okt-06    | 1            | dec-06                      | ian-07                           | feb-07 r            | nrt-07            | <br>apr-07           | mei-07          | jun-07                     | jul-07                 | aug-07            | sep-07                 | #                           |                                     |                    |
| Danny         |           |              |                             |                                  |                     |                   |                      |                 |                            |                        |                   |                        |                             | oktober 2006                        |                    |
| Angelique     |           | Jaarl        | alender                     |                                  |                     |                   |                      |                 |                            |                        |                   |                        |                             | na di wo do vr z<br>5 26 27 28 29 3 | a <u>zo</u><br>0 1 |
| Edith         |           |              | ianuari '                   | 2006                             | fab                 | rupri 20          | 06                   |                 | naart 2000                 |                        |                   | ngil 2006              |                             | 2 3 4 5 6 7<br>9 10 11 12 13 1      | 78<br>415          |
| Kees          |           | _            | a di wo d                   | lo vr za zo                      | ma di               | wo do             | vr za zo             | ma              | fi wo do i                 | vr za zo               | ma di             | wo do v                | vr za zo                    | 6 17 18 19 20 2<br>3 24 25 26 🚧 2   | 1 22               |
| Ruud          |           | 52 2         | 6 27 28 2                   | 9 30 31 1                        | 5 6 7               | 1 2               | 3 4 5                | 9               | 12                         | 3 4 5                  | 13                | 5 6                    | 12                          | 0 31 1 2 3 4                        | 4 5                |
| Sylvia        |           | 2 9          |                             | 2 13 14 15                       | 7 13 14             | 15 16             | 17 18 19             | 11 13 1         | 4 15 16                    | 17 18 19               | 15 10 11          | 12 13 1                | 4 15 16                     | Vandaag I                           | ►                  |
|               |           | 4 2          | 5 17 18 1<br>3 24 25 2      | 9 20 21 22<br>16 27 28 29        | 9 20 21<br>9 27 28  | 22 23             | 24 25 26             | 13 27 2         | 8 29 30 3                  | 24 25 26<br>31         | 17 24 25          | 5 26 27 2              | 21 22 23<br>28 29 <b>30</b> | Actueel                             | -                  |
|               |           | 513          | D 31                        |                                  |                     |                   |                      |                 |                            |                        |                   |                        |                             | elefoonberichten                    |                    |
|               |           |              | mei 20                      | 06                               | i                   | uni 2000          | 6                    |                 | juli 2006                  |                        | au                | gustus 20              | 06                          | aken<br>erichten                    |                    |
|               |           | 18 1         | <u>adiwod</u><br>234        | <u>lovrzazo</u><br>4 <b>5</b> 67 | 22]                 | <u>wo do</u><br>1 | vr za zo<br>2 3 4    | 26]             | di wo do r                 | <u>vr za zo</u><br>1 2 | 31  1             | <u>wodov</u><br>23     | <u>vr za zo</u><br>4 5 6    | og te plannen                       |                    |
|               |           | 19 8<br>20 1 | 9 10 1<br>5 16 17 1         | 1 12 13 14<br>8 19 20 21         | 23 5 6<br>24 12 13  | 78<br>1415        | 9 10 11<br>16 17 18  | 27 3 - 28 10 1  | \$56<br>11213 <sup>-</sup> | 789<br>141516          | 32 7 8            | 9 10 1<br>5 16 17 1    | 11 12 13<br>18 19 20        |                                     |                    |
|               |           | 21 2         | 2 23 24 <b>2</b><br>9 30 31 | <b>5</b> 26 27 28                | 25 19 20            | 21 22             | 23 24 25<br>30       | 29 17 1         | 8 19 20 2<br>5 26 27 2     | 21 22 23               | 34 21 22          | 23242                  | 25 26 27                    |                                     |                    |
|               |           | 2212         | 5 50 51                     |                                  | 20120 21            | 20 23             | 50                   | 31 31           | 5 20 2r 2                  | 20 23 30               | 33120 23          | 50 51                  |                             |                                     |                    |
|               |           |              | septembe                    | r 2006                           | okt                 | ober 20           | 06                   | no              | vember 20                  | 106                    | dec               | ember 20               | 06                          |                                     |                    |
|               |           | 251          | a di wo d                   | lovrzazo<br>122                  | <u>ma di</u><br>291 | wo do             | vr za zo             |                 | diwodoʻ<br>12              | vrzazo                 | Ma di             | wo do v                | vr <u>za zo</u><br>1 2 2    |                                     |                    |
|               |           | 36 4         | 56                          | 7 8 9 10                         | 40 2 3              | 4 5               | 678                  | 45 6            | 7 8 9                      | 10 11 12               | 49 4 5            | 67                     | 8 9 10                      |                                     |                    |
|               |           | 37 1<br>38 1 | 1 12 13 1<br>B 19 20 2      | 4 15 16 17<br>1 22 23 24         | 41 9 10 42 16 17    | 11 12<br>18 19    | 13 14 15<br>20 21 22 | 46 13 1 47 20 2 | 4 15 16 1<br>1 22 23 2     | 17 18 19<br>24 25 26   | 50 11 12          | 2 13 14 1<br>9 20 21 2 | 15 16 17<br>22 23 24        |                                     |                    |
|               |           | 3912         | 5 26 27 2                   | 8 29 30                          | 43 23 24 44 30 31   | 25 26             | 28 29                | 48  27   2      | 8 29 30                    |                        | 52 25 26<br>1 1 2 | 3 27 28 2<br>3 4       | 293031<br>567               |                                     |                    |
|               |           | ਠਾ           | oday: 27-1                  | 0-2006                           |                     |                   |                      |                 |                            |                        |                   |                        |                             | J                                   |                    |
|               |           |              |                             |                                  |                     |                   |                      |                 |                            |                        |                   |                        |                             |                                     |                    |
|               |           |              |                             |                                  |                     |                   |                      |                 |                            |                        |                   |                        |                             |                                     |                    |
|               |           |              |                             |                                  |                     |                   |                      |                 |                            |                        |                   |                        |                             |                                     |                    |
|               |           |              |                             |                                  |                     |                   |                      |                 |                            |                        |                   |                        |                             |                                     |                    |
|               |           |              |                             |                                  |                     |                   |                      |                 |                            |                        |                   |                        | •                           |                                     |                    |

Met behulp van de jaarkalender is het mogelijk om een datum te selecteren die bijvoorbeeld wat verderop ligt. U hoeft dan niet zoveel te klikken in het kalenderblokje.

## Schermuitleg van het kalenderblokje

#### vrijdag 27 oktober 2006

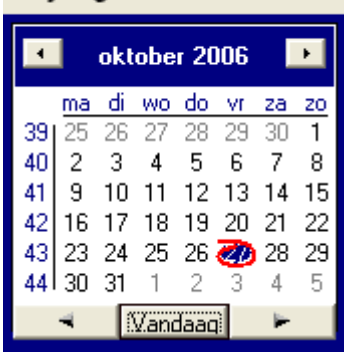

In het kalenderblokje rechtsboven in de agenda's wordt de datum weergegeven met het daarbij behorende weeknummer.

#### <u>Dagen</u>

Door op een willekeurige datum te klikken in het kalenderblok gaat u naar die betreffende datum in de agenda.

#### <u>Maanden</u>

Met de pijltjes naast de maand- en jaarweergave (bovenin) kunt u snel een maand voorwaarts of een maand terug gaan.

Met de knop vandaag gaat u terug naar vandaag (de computer- en systeemdatum) Met de pijltjes naast Vandaag kunt u een dag vooruit- of teruggaan.

Door op de maand aanduiding te klikken kunt u snel een andere maand selecteren.

#### <u>Jaren</u>

Door op het jaartal te klikken kunt u met behulp van de pijltjes omhoog en naar beneden voorliggende of volgende jaren selecteren.

#### Totalen

U kunt in de verschillende agenda's een totaaltelling weergeven van o.a. de aantallen afspraken of de totale tijdsduur hiervan.

Zo kunt u ook een totaaltelling weergeven in het dag, week, maand of jaar overzicht mbt de declarabele uren, declarabele kilometers of het aantal afspraken per dagdeel.

In het planbord worden de totalen onderin weergeven (zie voorbeeld = tijdsduur), in de week, maand en jaaroverzichten worden de totaaltellingen zowel onder als rechts weergegeven.

Opm.: U kunt ook een filtering aanzetten op de totalen om bijvoorbeeld alle kantoorafspraken (filtering op afspraaksoort) te totaliseren en weer te geven, of de vrije dagen.

<kies een totaal telling> <kies een totaal telling> afspraken tijdsduur declarabele uren declarabele KM afspraken per dagdeel

| PS PSAgenda (6.00)                                                                        | Handleiding         |                    |                     |                    |                     |                               |  |  |  |  |
|-------------------------------------------------------------------------------------------|---------------------|--------------------|---------------------|--------------------|---------------------|-------------------------------|--|--|--|--|
| Weergave Nieuw Opmaa                                                                      | ak Data Instelling  | jen Help           |                     |                    |                     |                               |  |  |  |  |
| 🗲 🔶 🖸 🖤 M                                                                                 | j k 😨 🤇             | 🖤 🏹 🛪 🛛            | <b>9</b> 2          |                    |                     |                               |  |  |  |  |
| Afdeling: Algemeen 🔽 <kies hier="" namen=""> 🔽 lijdsduur 🔽 maandag 30 oktober 2006</kies> |                     |                    |                     |                    |                     |                               |  |  |  |  |
| 🚽 1 🕨 🛛 Danny                                                                             | Angelique           | Edith              | Kees                | Ruud               | Sylvia              | #aktober 2006                 |  |  |  |  |
| 08:00                                                                                     |                     |                    |                     |                    |                     |                               |  |  |  |  |
| 08:30                                                                                     |                     |                    |                     |                    |                     | <u>ma di wo do vr za zo</u>   |  |  |  |  |
| 08:45                                                                                     |                     |                    |                     |                    |                     | <b>39</b> 25 26 27 28 29 30 1 |  |  |  |  |
| 09:00 /Velkom, Wij                                                                        |                     |                    | PSAgenda bevat      |                    |                     | 40 2 3 4 5 6 7 8              |  |  |  |  |
| 09:15 wensen u veel                                                                       |                     |                    | een uitgebreide     |                    |                     | 41 9 10 11 12 13 14 15        |  |  |  |  |
| 09:45 succes met                                                                          |                     |                    | relatiebeheer       |                    |                     | 42 16 17 18 19 20 21 22       |  |  |  |  |
| 10:00 PSAgenda. Om                                                                        | De                  | Een uitgebreide    | module. De relaties | U kunt afspraken   | Met SHIFT +         | 43 23 24 25 26 27 28 29       |  |  |  |  |
| 10:15 een atspraak in te                                                                  | gebruikersnamen     | handleiding kunt u | zijn op elke        | een eigen voor- en | muisknop ingedrukt  | 44 🍕 31 1 2 3 4 5             |  |  |  |  |
| 10:30 kunnen vullen dient                                                                 | kunnen gewijzigd    | vinden in de       | computer            | achtergrondkleur   | kunt u afspraken    | 🔫 🛛 Vandaag 🛛 🕨               |  |  |  |  |
| 11:00 on het gewenste                                                                     | worden bij          | installatie map    | eenvouuig op te     | geven.             | 'slepen'.           | Deviation was Marca           |  |  |  |  |
| 11:15 tijdstin                                                                            | instellingen/algeme | en/of de website   | konnelen in het     |                    |                     | Berichten van Kees            |  |  |  |  |
| <u>11:30</u>                                                                              |                     | van PSAgenda.      | afspraken, en       |                    |                     | 🕨 🖈 🏘 Actueel 🛛 💽             |  |  |  |  |
| 11:45                                                                                     |                     |                    | berichtenscherm     |                    |                     |                               |  |  |  |  |
| 12:00                                                                                     |                     |                    | Verder kunt u       |                    |                     | Taken                         |  |  |  |  |
| 12:30                                                                                     |                     |                    | relatiecoderingen   |                    |                     | Reviekten                     |  |  |  |  |
| 12:45                                                                                     |                     |                    | toekennen,          |                    |                     | Newto wise on                 |  |  |  |  |
| 13:00                                                                                     | -                   |                    | verjaardagen laten  |                    |                     | Nog te plannen                |  |  |  |  |
| 13:15                                                                                     | -                   |                    | weergeven, zelf     |                    |                     | -                             |  |  |  |  |
| 13:45                                                                                     | 1                   |                    | invoervelden        |                    |                     |                               |  |  |  |  |
| 14:00                                                                                     |                     |                    | aanmaken. Het       |                    | Het is mogelijk om  |                               |  |  |  |  |
| 14:15                                                                                     |                     |                    | relatiebestand kan  |                    | onderling berichten |                               |  |  |  |  |
| 14:30                                                                                     |                     |                    | gebruikt worden     |                    | te sturen. De       |                               |  |  |  |  |
| 15:00                                                                                     | Indien gewenst      |                    | voor allerlei       |                    | geadresseerde       |                               |  |  |  |  |
| 15:15                                                                                     | kunt u              |                    | mailingdoeleinden.  |                    | ontvangt het        |                               |  |  |  |  |
| 15:30                                                                                     | verschillende       |                    |                     |                    | bericht in een      |                               |  |  |  |  |
| 15:45                                                                                     | afdelingen          |                    |                     |                    | pop-up' scherm.     |                               |  |  |  |  |
| 16:00                                                                                     | aanmaken en         |                    |                     |                    | De actuele,         |                               |  |  |  |  |
| 16:30                                                                                     | weergeven in        |                    |                     |                    | toekomstige en      |                               |  |  |  |  |
| 16:45                                                                                     | PSAgenda.           |                    |                     |                    | verzonden           |                               |  |  |  |  |
| 17:00                                                                                     | -                   |                    |                     |                    | perichten worden    |                               |  |  |  |  |
| Totaal 4:00                                                                               | 8:00                | 2:00               | 7:30                | 4:30               | 8:30                | <b>•</b>                      |  |  |  |  |
|                                                                                           |                     |                    |                     |                    |                     | _                             |  |  |  |  |

## Uitleg van de knoppen in de verschillende agenda's

|    | Achteruit          |
|----|--------------------|
|    | Vooruit            |
| D  | Dag overzicht      |
| W  | Week overzicht     |
| М  | Maand overzicht    |
|    | Jaar overzicht     |
|    | Jaarkalender       |
| Ē, | Relatiebestand     |
| 2  | Berichtenoverzicht |
| Ų  | Afsprakenoverzicht |
|    | Afspraken filteren |
|    | Filter opheffen    |
| 8  | Afdrukken          |

#### Het slepen van afspraken

Als u de muisknop met de shift toets ingedrukt houdt kunt u afspraken 'slepen' (verplaatsen) naar een andere persoon of tijdstip op diezelfde dag.

|  | wei  | koverleg,   |  |
|--|------|-------------|--|
|  | PS/  | \genda      |  |
|  | BV.  | Dhr. M.L.   |  |
|  | Scł  | irijvers,   |  |
|  | Kar  | bervijver   |  |
|  | 100  | , Zeist, K. |  |
|  | 1131 | 1-0323246   |  |
|  |      |             |  |
|  |      |             |  |
|  | 1    |             |  |

## Persoonlijke voorkeuren

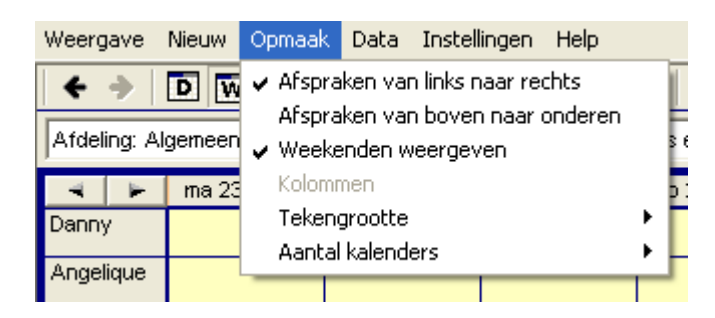

## Weergave afspraken

In PSAgenda kunt u een aantal persoonlijke voorkeuren instellen mbt de weergave van de afspraken in de verschillende agenda's.

Zo kunt u bijvoorbeeld aangeven dat u in de weekoverzichten de afspraakgegevens niet op de standaard manier weergegeven wilt zien (van links naar rechts), maar dat u ze van boven naar onder wilt zien.

#### Weekenden weergeven

Hier kunt u aangeven of u de zaterdagen en zondagen wel of niet wilt weergeven in de agenda's. Standaard staat deze optie aan zodat de weekenden wel weergegeven worden.

#### **Tekengrootte**

Hier kunt u de tekengrootte op het scherm vergroten of verkleinen. In een kleiner lettertype kan er meer informatie weergegeven worden in het planbord dan in een groter lettertype.

#### Aantal kalenders

Hier kunt u aangeven hoeveel kalenders u naast elkaar wilt weergeven. Standaard staat dit op 1 ingesteld. Als u het aantal veranderd in twee wordt ook de ruimte voor de weergave van de taken en berichten breder.

#### <u>Afdelingen</u>

U kunt verschillende afdelingen creëren in PSAgenda. Deze afdelingsagenda's kunt u snel openen door linksboven de gewenste afdeling te selecteren. In het persoonlijke planbord kunt u naar eigen keuze de door u gewenste personen en volgorde hiervan aangeven. Het algemene planbord is voor alle gebruikers hetzelfde qua indeling.

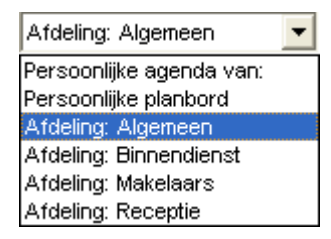

## <u>Namen</u>

Bij namen kunt u de gewenste agenda's selecteren die u getoond wilt zien. Tevens kunt u hiervan de volgorde aangeven/wijzigen.

Ook kunt u een afdeling selecteren zodat alle personen die aan deze afdeling gekoppeld zijn automatisch worden aangevinkt.

| Namen selectie/volgorde                                                                                                    |  |  |  |  |  |  |  |  |
|----------------------------------------------------------------------------------------------------|--|--|--|--|--|--|--|--|
| 🃭   🗵   🗙                                                                                                    |  |  |  |  |  |  |  |  |
| <ul> <li>Danny</li> <li>Angelique</li> <li>Edith</li> <li>Kees</li> <li>Ruud</li> <li>Sylvia</li> <li>Afdeling: Algemeen</li> <li>Afdeling: Binnendienst</li> <li>Afdeling: Makelaars</li> <li>Afdeling: Receptie</li> </ul> |  |  |  |  |  |  |  |  |

## Afspraken

U kunt op eenvoudige wijze een afspraak in een van de agenda's maken door eerst naar de gewenste datum te gaan en tweemaal te klikken op het tijdstip in de kolom van de persoon waarop de afspraak moet aanvangen. Als u dit gedaan heeft verschijnt het afsprakenscherm.

#### Het afsprakenscherm

In het afsprakenscherm kunnen alle relevante gegevens van de afspraak worden ingevoerd.

| ewaren Annul                         | eren verwijde          | ren kop    | ieren Bericht      | Repeteren Sjablo        | nen Ararukki      | en Heip                |
|--------------------------------------|------------------------|------------|--------------------|-------------------------|-------------------|------------------------|
| Afspraaksoort                        | geen                   |            | -                  | Werknummer              |                   |                        |
| Voor                                 | Danny                  |            | -                  | Privé                   | Г                 | 2                      |
| Aanvang                              | 09:00 💌                | vrijdag    | 27-okt-2006 💌      | Gemeld                  |                   | vr 27-10-2006 07:39    |
| Einde                                | 13:00 💌                | vrijdag    | 27-okt-2006 💌      | Invoer datum            |                   | vr 27-10-2006 07:39    |
| Signalering                          | Г                      | 0 min.     | *                  | Ingevoerd door          | Danny             | •                      |
| Onderwerp                            | Welkom                 |            |                    |                         |                   |                        |
| Cliënt gegevens                      | 6                      |            | Locatie gegevens   |                         | Derden gegev      | ens<br>D               |
| Zoekcode                             |                        |            | Zoekcode           |                         | Zoekcode          |                        |
| Naam                                 |                        |            | Naam               |                         | Naam              |                        |
| Adres                                |                        |            | Adres              |                         | Adres             |                        |
| PC/plaats                            |                        |            | PC/plaats          | 1                       | PC/plaats         |                        |
| Telefoon                             |                        |            | Telefoon           |                         | Telefoon          |                        |
| F Afspraak no                        | g bevestigen           |            | 🗖 Afspraak nog t   | pevestigen              | F Afspraak n      | og bevestigen          |
| Notities                             |                        | 0.0        |                    |                         |                   |                        |
| Wij wensen u vo<br>gewenste tijdstij | eel succes met l<br>5. | PSAgenda   | a. Om een afspraak | in te kunnen vullen die | nt u te dubbelkli | kken op het            |
| Uren- en kilomet                     | erregistratie          |            |                    |                         |                   |                        |
| TOL                                  | L V                    | artraketar |                    | Afstand in KM           | 0                 | Administratiof vorwork |

Niet alle informatie die hier wordt ingevuld wordt getoond in de agenda's. door middel het afsprakensjabloon in het instellingenscherm is het mogelijk om aan te geven welke velden in welke volgorde in de verschillende agenda's moet worden weergegeven.

## Uitleg van de knoppen in het afsprakenscherm

| <b>₽</b> | Bewaar de afspraak en sluit het afsprakenscherm                                                                                                    |
|----------|----------------------------------------------------------------------------------------------------|
| $\times$ | Maak eventueel gemaakte wijzigingen ongedaan en sluit het afsprakenscherm.                                                                                                    |
| ×        | Verwijder de afspraak. Bij het afsprakenoverzicht kunt u de verwijderde<br>afspraken altijd nog bekijken en kunt u zien wie de afspraak heeft verwijderd en<br>wanneer.                                        |
|          | Maak een kopie van de huidige afspraak. Hierna kunt u wijzigingen<br>aanbrengen in de afspraak bijvoorbeeld de naam veranderen en klikken op<br>bewaren. De afspraak staat dan bij twee personen in de agenda. |
|          | Bericht                                                                                                    |
|          | Maak een repeterende afspraak. Bijv. elke eerste dinsdag van de week van<br>9:00 tot 11:00 voor intern werkoverleg                                                                                             |
|          | Sjablonen                                                                                                    |
| 9        | Maak een afdruk van de huidige afspraakgegevens                                                                                                    |

## Uitleg van de invoervelden in het afsprakenscherm

| Afspraaksoort                | Bij afspraaksoort kunt u aangeven om wat voor type afspraak het<br>gaat, bijvoorbeeld : werkoverleg, een bezichtiging, een<br>informatiefgesprek, etc, etc. Aan elke afspraaksoort kunt u een<br>drie letterige afkorting koppelen, deze wordt weergegeven in de<br>verschillende agenda's. De gewenste afspraaksoorten kunt u in<br>het instellingenscherm zelf aanmaken en wijzigen, standaard<br>bevat PSAgenda een aantal veel voorkomende afspraaksoorten. |
|------------------------------|----------------------------------------------------------------------------------------------------|
| Voor                         | U geeft hier aan voor wie de afspraak bestemd is. Via het<br>uitklaplijstje is het mogelijk meerdere of andere personen te<br>selecteren. Dit is handig indien u afspraken wilt verplaatsen naar<br>andere agenda's.                                                                                                    |
| Werknummer                   | Hier kunt u indien gewenst een werknummer ingeven.                                                                                                    |
| Privé                        | Door dit vakje aan te vinken is de afspraak alleen nog maar zichtbaar bij die betreffende persoon.                                                                                                    |
| Voor- en<br>achtergrondkleur | Standaard wordt alle afspraakinformatie in de agenda's 'zwart op<br>wit' weergegeven. U kunt zowel de voor- als achtergrondkleur<br>veranderen door op de gewenste kleur te klikken. Als u afspraken<br>een kleurtje geeft dan vallen ze meer op in de agenda's. Indien u<br>de beschikking heeft over een kleurenprinter dan worden deze<br>afspraken ook in kleur afgedrukt.                                                                                  |
| Aanvang en<br>einde tijd     | Deze velden worden in beginsel door de computer ingevuld, de<br>eindtijd wordt standaard een kwartier na aanvangstijd gezet. Deze<br>eindtijd kunt u eenvoudig veranderen door op het pijltje ernaast te<br>klikken. U kunt de datum of de tijden altijd aanpassen. Ook kunt u<br>dubbele afspraken maken.                                                                                                    |
| Onderwerp                    |                                                                                                    |
| Gemeld                       | Indien berichtenmeldingen van nieuwe afspraken aan staat wordt<br>hier een vinkje gezet indien de afspraak gemeld is aan de<br>desbetreffende persoon.                                                                                                    |
| Signalering                  | U kunt een signalering per afspraak instellen. De computer geeft<br>dan automatisch een signaal (pop-up scherm) op de vooraf<br>ingestelde tijd en herinnert u op deze wijze aan uw afspraak. Het                                                                                                    |

|                                | signaal wordt alleen gegeven op de computer van de betreffende persoon waarbij de afspraak is ingevuld.                                                                                                    |
|--------------------------------|----------------------------------------------------------------------------------------------------|
| Invoer datum en<br>invoer door | Hier komt automatisch de naam en datum te staan van degene<br>die de afspraak maakt. Op deze manier is altijd te achterhalen wie<br>de afspraak ingepland heeft. Standaard staat hier de<br>aanmeldnaam. Er kan een andere naam geselecteerd worden<br>door op het pijltje te klikken. |
| Opmerkingen                    | Hier kunnen opmerkingen worden ingevuld aangaande deze afspraak.                                                                                                    |

## Client-, locatie- en derdengegevens

In deze drie blokken kunnen de betreffende relatiegegevens ingevuld worden. Bij cliënt vult u in met wie u een afspraak heeft, bij locatie vult u in waar u de afspraak heeft en bij derden gegevens vult u de adresgegevens in van een eventueel aanwezige derde partij.

| Cliënt gegevens           |  |  |  |
|---------------------------|--|--|--|
| Zoekcode                  |  |  |  |
| Bedrijfsnaam              |  |  |  |
| Naam                      |  |  |  |
| Adres                     |  |  |  |
| PC/plaats                 |  |  |  |
| Telefoon                  |  |  |  |
| 🗖 Afspraak nog bevestigen |  |  |  |

In het afsprakenscherm kunt u eenvoudig bestaande relaties koppelen. Om de gewenste relatie te selecteren typt u bijvoorbeeld bij bedrijfsnaam de eerste drie letters in van de bedrijfsnaam die u zoekt. Als u vervolgens op het 'verrekijkertje' klikt dan toont de computer alle relaties waarvan de bedrijfsnaam begint met die drie letters.

Door tweemaal te klikken op de gewenste relatie worden de relevante gegevens overgenomen in het afsprakenscherm

Met 'afspraak nog bevestigen' geeft u aan dat een van de partijen nog niet op de hoogte is gebracht van deze afspraak. U kunt een overzicht opvragen van alle nog te bevestigen afspraken. Tevens wordt voor de nog te bevestigen afspraken een \* geplaatst in alle agenda's.

Verklaring van de knoppen

| $\times$ | Leegmaken van zoekscherm                                |
|----------|---------------------------------------------------------|
| ¢٩       | Zoeken naar relaties die voldoen aan ingegeven criteria |
| ▶*       | Ingevulde relatie toevoegen aan relatiebestand          |
| Ē,       | Open het relatiescherm en toon alle gegevens            |

#### Repeterende afspraken

Door in het afsprakenscherm op de knop 'Repeteren' te klikken kunt u een repeterende afspraak maken.

Datums met vast patroon dient u te selecteren indien u repeterende afspraken wenst te maken met een vast patroon, bijv. elke week of welke maand.

| Repeterende afspraak                                                                                                    |                                                                                                    |
|----------------------------------------------------------------------------------------------------|----------------------------------------------------------------------------------------------------|
| <ul> <li>Datums met vast patroon</li> <li>Zelf datums kiezen</li> </ul> Bereik Begindatum vrijdag 27-okt-2006 <ul> <li>Einddatum vrijdag 27-apr-2007  </li></ul> | De geselecteerde datums<br>31-10-2006 (di)<br>07-11-2006 (di)<br>14-11-2006 (di)<br>21-11-2006 (di)<br>28-11-2006 (di)<br>05-12-2006 (di)<br>12-12-2006 (di)<br>19-12-2006 (di)<br>26-12-2006 (di)<br>02-01-2007 (di)<br>02-01-2007 (di)<br>02-01-2007 (di) |
| Kies hier een terugkeer patroon<br>Wekelijks ledere week op    Maandelijks                                                                                       | 09-01-2007 (d)<br>16-01-2007 (d)<br>23-01-2007 (d)<br>30-01-2007 (d)<br>06-02-2007 (d)<br>13-02-2007 (d)<br>13-02-2007 (d)                                                                                                    |
| <ul> <li>✓ Jaarlijks</li> <li>Kies hier de weekdagen</li> <li>✓ Maandag</li> <li>✓ Dinsdag</li> <li>✓ Woensdag</li> <li>✓ Donderdag</li> <li>✓ With</li> </ul>   | 20-02-2007 (di)<br>27-02-2007 (di)<br>06-03-2007 (di)<br>13-03-2007 (di)<br>20-03-2007 (di)<br>27-03-2007 (di)<br>03-04-2007 (di)<br>10-04-2007 (di)<br>17-04-2007 (di)<br>24-04-2007 (di)                                                                  |
| Caterdag       Zondag       OK     Annuleren       Datum(s) wissen                                                                                               | Alles wissen                                                                                                    |

Zelf datums kiezen dient u te selecteren indien u repeterende afspraken wenst te maken zonder een vast patroon. Hier kunt u eenvoudig zelf de gewenste datums selecteren middels de weergegeven kalenderblokjes.

| Repeterende afspraak                                                                                                    |                                                                                                    |              |  |  |
|----------------------------------------------------------------------------------------------------|----------------------------------------------------------------------------------------------------|--------------|--|--|
| <ul> <li>Datums met vast patroon</li> <li>Zelf datums kiezen</li> </ul>                                                                                                    | De geselecteerde datums<br>27-10-2006 (vr)<br>03-11-2006 (vr)<br>10-11-2006 (vr)<br>17-11-2006 (vr)<br>24-11-2006 (vr)                                                                                                    |              |  |  |
| oktober 2006                                                                                                    | november 2006 🛛 🕨                                                                                                    |              |  |  |
| ma         di         wo         do         vr         za         zo           39         1         1         1         1         1           40         2         3         4         5         6         7         8           41         9         10         11         12         13         14         15           42         16         17         18         19         20         21         22           43         23         24         25         26         27         28         29           44         30         31         1         14         15         14         15 | ma         di         wo         do         vr         za         zo           44         1         2         3         4         5           45         6         7         8         9         10         11         12           46         13         14         15         16         17         18         19           47         20         21         22         23         25         26           48         27         28         29         30         30                                                |              |  |  |
| december 2006                                                                                                    | januari 2007                                                                                                    |              |  |  |
| ma       di       wo       do       vr       za       zo         48       1       2       3         49       4       5       6       7       8       9       10         50       11       12       13       14       15       16       17         51       18       19       20       21       22       23       24         52       25       26       27       28       29       30       31                                                                                                    | ma         di         wo         do         vr         za         zo           1         1         2         3         4         5         6         7           2         8         9         10         11         12         13         14           3         15         16         17         18         19         20         21           4         22         23         24         25         26         27         28           5         29         30         31         5         6         7         20 |              |  |  |
|                                                                                                    | Annuleren   Datum(s) wissen                                                                                                    | Alles wissen |  |  |

Bij het maken van een repeterende afspraak met een vast patroon is het heel belangrijk dat u een herhaalfrequentie en een einddatum invult. Dit is de datum tot wanneer u de afspraak in wilt plannen.

LET OP: Vul een reële einddatum in, dus niet te ver vooruit. De afspraken worden namelijk weggeschreven in de database en teveel onnodige afspraken kunnen de snelheid van de database negatief beïnvloeden.

Als u een afspraak opent die onderdeel uitmaakt van een repeterende afspraak dan geeft de computer dit netjes aan. U kunt dan kiezen of u alleen de betreffende afspraak wenst te wijzigen of dat u alle repeterende afspraken wenst te wijzigen.

#### Sjablonen

Met de ingevulde gegevens in het afsprakenscherm kunt u automatisch een samenvoeging maken met een Word document .

Als u in het afsprakenscherm op het icoontje 'Sjablonen' klikt krijgt u de aanwezige Word sjablonen (voorbeeldbrieven) te zien. Indien u nog geen Word sjablonen heeft aangemaakt. Kunt u op het icoon met het vraagtekentje drukken. U krijgt dan de mogelijkheid om een voorbeeld document aan te laten maken in Word waarin alle te gebruiken velden aangegeven worden.

| Afspraak                      |                                                                                                    |
|-------------------------------|----------------------------------------------------------------------------------------------------|
| Remarce Appular               | x 🕆 🕅 📷 📝 🎒 🖓                                                                                                    |
| Dewaren Annuer                | en verwijderen kopieren benchik Kepekeren Sjabionen Ardrukken nep                                                                |
| Afspraaksoort                 | geen Verknummer A                                                                                                    |
| Voor                          | Danny Privé 🖸 🏄                                                                                                    |
| Aanvang                       | 27-10-2006 07:39                                                                                                    |
| Einde                         | Arspraak Sjabionen 27-10-2006 07:39                                                                                              |
| Signalering                   | 142° 849 (2)                                                                                                    |
| Onderwerp                     | Afspraaksjabloon.doc                                                                                                    |
| Client gegevens               | ⇒ f:\<br>⇒ PSAgenda                                                                                                    |
|                               | Sjablonen                                                                                                    |
| Bedrijfsnaam PSA              |                                                                                                    |
| Naam Dhr.<br>Adres Stev       |                                                                                                    |
| PC/plaats 370                 |                                                                                                    |
| Telefoon K:01                 |                                                                                                    |
| Notities                      | resugen                                                                                                    |
| Wij wensen u veg              | pp het 🔺                                                                                                    |
| gewenste ajasap.              |                                                                                                    |
|                               | ×                                                                                                    |
| Uren- en kilometer            |                                                                                                    |
| Lijdsduur<br>Deolerebolo tiid | 4 Vertrekstand KM     0 Afstand in KM     0 J Administratief verwerkt     Asskoretetand KM     Deelarabele KM     Deelarabele KM |
|                               |                                                                                                    |

Een Word sjabloon zou er zo uit kunnen zien:

----begin van het document---

```
<<Bedrijfsnaam (cliënt)>>
<<Contactpersoon (cliënt)>>
<<Adres (cliënt)>>
<<Postcode (cliënt)>> <<Plaats (cliënt)>>
```

Als u een dergelijk document gemaakt heeft dient u het in Word op te slaan als een documentsjabloon; dit kan bij *'opslaan als'*.

Als u het sjabloon selecteert vanuit het afsprakenscherm wordt er een nieuw Word document aangemaakt en worden alle betreffende velden automatisch ingevuld.

## Afspraaksignalering

| 🖹 Afspraak signalering 🛛 🔀                                                                                                    |  |  |  |
|----------------------------------------------------------------------------------------------------|--|--|--|
| 🔊 💌<br>Gezien Annuleren                                                                                                    |  |  |  |
| Voor: Danny<br>Aanvang: 09:00 (vrijdag 27 oktober 2006)<br>Onderwerp: Welkom                                                          |  |  |  |
| Wij wensen u veel succes met PSAgenda. Om een afspraak 📥<br>in te kunnen vullen dient u te dubbelklikken op het<br>gewenste tijdstip. |  |  |  |
| Client:                                                                                                    |  |  |  |
| Opnieuw melden over: niet melden                                                                                                    |  |  |  |

U kunt uw computer een signaal laten geven voorafgaand aan een afspraak om u aan de afspraak te herinneren. Deze wordt dan op bovenstaande manier aan u getoond. Na het melden hiervan kunt u aangeven wat u met de melding wilt doen. Zo kunt u er bijvoorbeeld voor kiezen om hem opnieuw te laten melden over 10 minuten.

| 🔁 Nieuwe of gewijzigde afspraak                                                                                                    | × |
|----------------------------------------------------------------------------------------------------|---|
| Sezien Annuleren                                                                                                    |   |
| Voor: Danny<br>Aanvang: 09:15 (vrijdag 27 oktober 2006)<br>Onderwerp: Welkom                                                          |   |
| Wij wensen u veel succes met PSAgenda. Om een afspraak 🛆<br>in te kunnen vullen dient u te dubbelklikken op het<br>gewenste tijdstip. |   |
| Client:                                                                                                    |   |
|                                                                                                    |   |

## Melding van nieuwe, gewijzigde of verwijderde afspraken

Als andere mensen afspraken maken, wijzigen of verwijderen in uw agenda ontvangt u hiervan een melding zodat u direct weet wat er in uw agenda gebeurd is.

#### Het afsprakenoverzicht

| Ps | S PSAgenda (6.00) Handleiding                                                                                                    |           |            |         |       |           |                                          |               |  |
|----|----------------------------------------------------------------------------------------------------|-----------|------------|---------|-------|-----------|------------------------------------------|---------------|--|
| We | Weergave Nieuw Opmaak Data Instellingen Help                                                                                       |           |            |         |       |           |                                          |               |  |
|    |                                                                                                    |           |            |         |       |           |                                          |               |  |
| H  |                                                                                                    |           |            |         |       |           |                                          |               |  |
| Af | Afsprakenoverzicht 🔪 <kies een="" sortering=""> 💌 van week 💌 43-2006 💌 van Angelique, Danny, Edith, Ke 💌 afsprakenoverzicht</kies> |           |            |         |       |           |                                          |               |  |
|    | Soort                                                                                                    | Naam      | Begindatum | Aanvang | Einde | Onderwerp | Notities                                 |               |  |
|    |                                                                                                    | Kees      | 27-10-2006 | 09:00   | 16:30 |           | PSAgenda bevat een uitgebreide           |               |  |
|    |                                                                                                    | Danny     | 27-10-2006 | 09:15   | 13:15 | Welkom    | Wij wensen u veel succes met             |               |  |
|    | •                                                                                                    | Ruud      | 27-10-2006 | 09:45   | 14:15 |           | U kunt afspraken een eigen voor- en      |               |  |
|    |                                                                                                    | Sylvia    | 27-10-2006 | 10:00   | 13:00 |           | Met SHIFT + muisknop ingedrukt kunt u    |               |  |
|    |                                                                                                    | Edith     | 27-10-2006 | 10:00   | 12:00 |           | Een uitgebreide handleiding kunt u       |               |  |
|    |                                                                                                    | Angelique | 27-10-2006 | 10:00   | 14:00 |           | De gebruikersnamen kunnen gewijzigo      |               |  |
|    |                                                                                                    | Sylvia    | 27-10-2006 | 14:00   | 19:30 |           | Het is mogelijk om onderling berichten f | e             |  |
|    |                                                                                                    | Angelique | 27-10-2006 | 15:00   | 19:00 |           | Indien gewenst kunt u verschillende      |               |  |
|    |                                                                                                    |           |            |         |       |           |                                          |               |  |
|    |                                                                                                    |           |            |         |       |           |                                          |               |  |
|    |                                                                                                    |           |            |         |       |           |                                          |               |  |
|    |                                                                                                    |           |            |         |       |           |                                          |               |  |
|    |                                                                                                    |           |            |         |       |           |                                          |               |  |
|    |                                                                                                    |           |            |         |       |           |                                          |               |  |
|    |                                                                                                    |           |            |         |       |           |                                          |               |  |
|    |                                                                                                    |           |            |         |       |           |                                          |               |  |
|    |                                                                                                    |           |            |         |       |           |                                          |               |  |
|    |                                                                                                    |           |            |         |       |           |                                          |               |  |
|    |                                                                                                    |           |            |         |       |           |                                          |               |  |
|    |                                                                                                    |           |            |         |       |           |                                          |               |  |
|    |                                                                                                    |           |            |         |       |           |                                          |               |  |
|    |                                                                                                    |           |            |         |       |           |                                          |               |  |
|    |                                                                                                    |           |            |         |       |           |                                          |               |  |
|    |                                                                                                    |           |            |         |       |           |                                          |               |  |
|    | antal afs                                                                                                    | praken: 8 |            |         |       |           | Copuriant @                              | PSAgenda B.V. |  |
|    | Kankai aispiakon. U                                                                                                    |           |            |         |       |           |                                          |               |  |

In dit overzicht worden alle afspraken weergegeven, hierin kunt u uitgebreid zoeken en verschillende selecties maken. Links kunt u aangeven welk overzicht u wenst te zien met welke gegevens.

| Afsprakenoverzicht          | • |
|-----------------------------|---|
| Afsprakenoverzicht          |   |
| Urenoverzicht               |   |
| De na te bellen afspraken   |   |
| De gewijzigde afspraken     |   |
| De verwijderde afspraken    |   |
| De nog te plannen afspraken |   |

In het tweede veld kunt u een sorteer volgorde aangeven.

| <kies een="" sortering=""></kies> | • |
|-----------------------------------|---|
| <kies een="" sortering=""></kies> |   |
| op naam/datum                     |   |
| op datum/naam                     |   |
| op soort/datum                    |   |
| op datum/soort                    |   |

In het derde veld kunt u de gewenste periode selecteren of een specifieke periode ingeven.

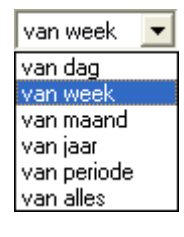

In de rechterkolom kunt u vervolgens de gewenste personen/agenda's selecteren. Als u het vakje 'iedereen' aanvinkt krijgt u de gevraagde gegevens van alle PSAgenda gebruikers te zien.

| van Angelique, Danny, Edith, Ke | es, Ruud, Sylvia 🗖 |
|---------------------------------|--------------------|
| ✔ ledereen                      | ~                  |
| 🗹 Angelique                     |                    |
| 🗹 Danny                         |                    |
| 🗹 Edith                         |                    |
| 🗹 Kees                          |                    |
| 🗹 Ruud                          |                    |
| 🗹 Sylvia                        |                    |
| 🔲 Historische gebruikers        |                    |
| 🗌 Afdeling: Danny               | ~                  |

Voor uitleg over de werking van dit overzicht zie hoofdstuk overzichten

## Berichten

Met PSAgenda kunt u snel en eenvoudig telefoonberichten, taken en interne mail versturen naar collega's, ook als deze niet aanwezig of aangemeld zijn. Als de geadresseerde ingelogd is in PSAgenda dan verschijnt er bij die persoon een 'popup' scherm waarin het bericht staat. Als de geadresseerde niet ingelogd is dan ontvangt hij de berichten zodra hij of zij zich heeft aangemeld.

#### De weergave van berichten in de agenda's

| Berichten van Danny                                                                                                    |            |  |  |  |  |
|----------------------------------------------------------------------------------------------------|------------|--|--|--|--|
| 🕨 🏘 Actueel                                                                                                    | -          |  |  |  |  |
| Uerjaardagen<br>O Dhr. M.L. Schrijvers (<br>Telefoonberichten<br>O Dhr. Harskamp terugb<br>Taken<br>Berichten<br>Nog te plannen | 1)<br>elle |  |  |  |  |
| <                                                                                                    | >          |  |  |  |  |

In elke agenda worden rechtsonder de actuele, toekomstige of verzonden (openstaande) taken en berichten weergegeven. Indien een relatie binnen 7 dagen jarig is dan wordt dat hier ook vermeld onder het kopje verjaardagen. De geboortedatum van een relatie is in te vullen in het relatiescherm.

#### Het berichtenscherm

U kunt een nieuw (telefoon)bericht of nieuwe taak invoeren door te klikken op 'nieuw' en te kiezen voor 'Nieuw bericht'. Het volgende scherm verschijnt:

| Bericht                               |                        |                     |                        |                  |                                                                                             |                |           |                              |
|---------------------------------------|------------------------|---------------------|------------------------|------------------|---------------------------------------------------------------------------------------------|----------------|-----------|------------------------------|
| R∳<br>Bewaren Ar                      | <u>×</u>  <br>nnuleren | Afgehandeld         | <b>G</b><br>Beantwoord | X<br>Verwijderen | <b>□</b> #<br>Kopiëren                                                                      | M)<br>Afspraak | Repeteren | 🖨<br>Afdrukken               |
| Categorie<br>Voor<br>Aanvang<br>Einde | Tele<br>Dan            | foonberichten<br>ny |                        | •                | Werknummer<br>Privé<br>Ingepland<br>Gemeld<br>Afgehandeld<br>Invoer datum<br>Ingevoerd door |                | vr 27-1   | 0-2006 09:13<br>0-2006 09:11 |
| Onderwerp<br>Relatie gegev            | Dhr.<br>vens           | Harskamp teru       | gbellen ivm sto        | oring            |                                                                                             | In quility     |           |                              |
| Zoekcode<br>Bedrijfsnaam              |                        |                     |                        |                  |                                                                                             |                |           |                              |
| Naam<br>Adres                         |                        |                     |                        |                  |                                                                                             |                |           |                              |
| PC/plaats<br>Telefoon                 |                        |                     |                        |                  |                                                                                             |                |           |                              |
| Notities                              |                        |                     |                        |                  |                                                                                             |                |           |                              |
|                                       |                        |                     |                        |                  |                                                                                             |                |           | ~                            |
|                                       |                        |                     |                        |                  |                                                                                             |                |           | ~                            |

In het berichtenscherm geeft u de categorie aan en voor wie het bericht bestemd is.

## Uitleg van de knoppen in het berichtenoverzicht

| Į.       | Bewaar het bericht en sluit het berichtenscherm                   |
|----------|-------------------------------------------------------------------|
| $\times$ | Maak eventueel gemaakte wijzigingen ongedaan en sluit dit scherm. |
| 6        | Het bericht op afgehandeld zetten en sluiten                      |
| <u>@</u> | Bericht beantwoorden                                              |
| ×        | Verwijder dit bericht                                             |
|          | Hiermee kunt u het bericht kopiëren                               |
| ×0       | Bericht omzetten naar afspraak                                    |
| 8        | Hiermee kunt u het bericht repeteren                              |
| 9        | Maak een afdruk van dit bericht op een printer                    |

## Uitleg van de invoervelden van berichtenscherm

| Categorie         | Standaard staat hier 'telefoonberichten' ingevuld, u kunt dit<br>veranderen in 'taken' of 'interne mail'. U kunt hier zelf ook<br>categorieën aanmaken. |
|-------------------|----------------------------------------------------------------------------------------------------|
| Voor              | Hier kunt u aangegeven voor wie het bericht bestemd is. U kunt ook meerdere geadresseerden selecteren.                                                  |
| Werknummer        | Hier kunt u eventueel een werknummer invullen.                                                                                                    |
| Privé             | Door dit vakje aan te vinken is de afspraak alleen nog maar zichtbaar<br>bij die betreffende persoon.                                                   |
| Onderwerp         | Hier kunt u eventueel een onderwerp invullen.                                                                                                    |
| Aanvang           | Geeft de datum aan wanneer de taak of het bericht actueel moet worden.                                                                                  |
| Einde             | Geeft de datum aan wanneer het afgehandeld moet zijn.                                                                                                   |
| Gemeld            | Is aangevinkt als het bericht gemeld is in de vorm van een 'pop-up'.                                                                                    |
| Afgehandeld       | Hier moet een vinkje worden geplaatst als het bericht afgehandeld is.                                                                                   |
| Ingevoerd<br>door | Hier komt de naam te staan van degene die het bericht gemaakt heeft.                                                                                    |
| Opmerkingen       | In dit invulveld wordt het bericht genoteerd.                                                                                                    |

#### De clientgegevens in het berichtenscherm

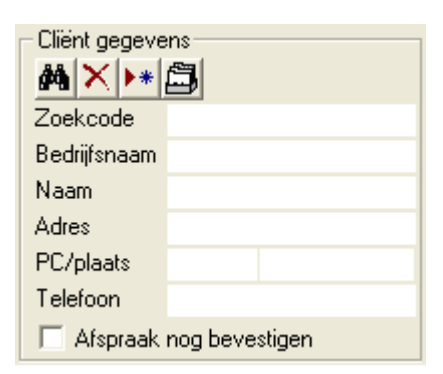

In het berichtenscherm kunt u eenvoudig bestaande relaties koppelen. Om de gewenste relatie te selecteren typt u bijvoorbeeld bij bedrijfsnaam de eerste drie letters in van de bedrijfsnaam die u zoekt. Als u vervolgens op het 'verrekijkertje' klikt dan toont de computer alle relaties waarvan de bedrijfsnaam begint met die drie letters.

| E | loeken 🛛 🔀 |                   |               |                     |          |        |                    |
|---|------------|-------------------|---------------|---------------------|----------|--------|--------------------|
| 1 | • X        | <i>i</i> n ×      |               |                     |          |        |                    |
|   | Zoek       | code Bedrijfsnaam | Naam          | Adres               | Postcode | Plaats |                    |
|   |            | CAgonda relation  |               | 35<br>              |          |        |                    |
|   |            | SAgenua relaties  | L             | أمطعه               | Destanda | Direk  | Talafa autoautoaut |
|   |            | PSAgenda BV       | Dhr. M.L. Sch | rijver Steynlaan 73 | 3701 EC  | Zeist  | 030-6923246        |
|   |            |                   |               |                     |          |        |                    |

Door tweemaal te klikken op de gewenste relatie worden de relevante gegevens overgenomen in het berichtenscherm

## Verklaring van de knoppen

| ×        | Leegmaken van scherm                                    |
|----------|---------------------------------------------------------|
| <b>#</b> | Zoeken naar relaties die voldoen aan ingegeven criteria |
| ▶*       | Ingevulde relatie toevoegen aan relatiebestand          |
| Ē,       | Open het relatiescherm en toon alle gegevens            |

## Repeterende berichten

Door in het berichtenscherm op de knop 'repeteren' te drukken kunt u een repeterend bericht maken.

Datums met vast patroon dient u te selecteren indien u repeterende afspraken wenst te maken met een vast patroon, bijv. elke week of welke maand.

| Repeterende afspraak                       |                                                                                                    |  |  |  |  |
|--------------------------------------------|----------------------------------------------------------------------------------------------------|--|--|--|--|
| Repeterende afspraak                       | De geselecteerde datums<br>31-10-2006 (di)<br>07-11-2006 (di)<br>14-11-2006 (di)<br>28-11-2006 (di)<br>28-11-2006 (di)<br>12-12-2006 (di)<br>12-12-2006 (di)<br>12-12-2006 (di)<br>26-12-2006 (di)<br>26-12-2007 (di)<br>26-12-2007 (di)<br>20-01-2007 (di)<br>13-02-007 (di)<br>30-01-2007 (di)<br>30-01-2007 (di)<br>13-02-2007 (di)<br>20-02-2007 (di)<br>27-02-2007 (di)<br>27-02-2007 (di)<br>27-03-2007 (di)<br>27-03-2007 (di)<br>27-03-2007 (di)<br>27-03-2007 (di)<br>27-03-2007 (di)<br>10-04-2007 (di)<br>17-04-2007 (di)<br>17-04-2007 (di)<br>24-04-2007 (di) |  |  |  |  |
| OK     Annuleren     Datum(s) wissen     A | Alles wissen                                                                                                    |  |  |  |  |

Zelf datums kiezen dient u te selecteren indien u repeterende afspraken wenst te maken zonder een vast patroon. Hier kunt u eenvoudig zelf de gewenste datums selecteren middels de weergegeven kalenderblokjes.

| Repeterende afspraak                                                                                                    |                                                                                                    |  |  |  |  |  |
|----------------------------------------------------------------------------------------------------|----------------------------------------------------------------------------------------------------|--|--|--|--|--|
| <ul> <li>Datums met vast patroon</li> <li>Zelf datums kiezen</li> </ul>                                                                                                    | De geselecteerde datums<br>27-10-2006 (vr)<br>03-11-2006 (vr)<br>10-11-2006 (vr)<br>17-11-2006 (vr)<br>24-11-2006 (vr)                                                                                                    |  |  |  |  |  |
| oktober 2006 nov                                                                                                    | ember 2006 💌                                                                                                    |  |  |  |  |  |
| ma         di         wo         do         vr         za         zo         ma         di           39         1         1         44         44         44         44         44         44         44         44         44         44         44         44         44         44         44         44         44         44         44         44         44         44         44         44         44         45         6         7         8         45         6         7         44         44         42         16         17         18         19         20         21         22         47         20         21         43         23         24         25         26         27         28         29         48         27         28           44         30         31         45         45         45         45         45         45         45         45         45         45         45         27         28         29         48         27         28 | wo do         vr         za         zo           1         2         3         4         5           8         9         10         11         12           15         16         17         18         19           22         23         29         25         26           29         30         30         30         30 |  |  |  |  |  |
| december 2006 jar                                                                                                    | nuari 2007                                                                                                    |  |  |  |  |  |
| ma       di       wo       do       vr       za       zo       ma       di         48       1       2       3       1       1       2         49       4       5       6       7       8       9       10       2       8       9         50       11       12       13       14       15       16       17       3       15       16         51       18       19       20       21       22       23       24       4       22       23         52       25       26       27       28       29       30       31       5       29       30         6       Today: 27-10-2006                                                                                                    | wo do vr za zo<br>3 4 5 6 7<br>10 11 12 13 14<br>17 18 19 20 21<br>24 25 26 27 28<br>31                                                                                                    |  |  |  |  |  |
| OK Annuleren                                                                                                    | OK Annuleren Datum(s) wissen Alles wissen                                                                                                    |  |  |  |  |  |

Bij het maken van een repeterende afspraak met een vast patroon is het heel belangrijk dat u een herhaalfrequentie en een einddatum invult. Dit is de datum tot wanneer u de afspraak in wilt plannen.

LET OP: Vul een reële einddatum in, dus niet te ver vooruit. De afspraken worden namelijk weggeschreven in de database en teveel onnodige afspraken kunnen de snelheid van de database negatief beïnvloeden.

Als u een afspraak opent die onderdeel uitmaakt van een repeterende afspraak dan geeft de computer dit netjes aan. U kunt dan kiezen of u alleen de betreffende afspraak wenst te wijzigen of dat u alle repeterende afspraken wenst te wijzigen.

## Melding van berichten

| PS Bericht r                              | nelding                                               |                                         |                | × |
|-------------------------------------------|-------------------------------------------------------|-----------------------------------------|----------------|---|
| 8<br>Gezien                               | ∑<br>Afgehandeld                                      | 😡<br>Beantwoorden                       | 💌<br>Annuleren |   |
| Van:<br>Voor:<br>Verzonden:<br>Onderwerp: | Angelique<br>Danny<br>vrijdag 27 okto<br>Dhr. Harskam | ober 2006 09:29<br>p bellen ivm storin; | 9              |   |
| Oppieuw me                                | elden over:                                           | iniet melde                             |                |   |
|                                           |                                                       | Juniar marca                            |                |   |

Als iemand u een bericht stuurt dan krijgt u bovenstaande pop-up scherm te zien. Hier kunt u zien van wie het bericht afkomstig is en aangeven wat u ermee wilt doen. Tevens kunt u een melding terug laten komen op een later tijdstip.

#### Verklaring van de knoppen

| 5        | Voor als u het bericht gezien heeft maar het nog niet afgehandeld is.             |
|----------|-----------------------------------------------------------------------------------|
| 7        | Het bericht op afgehandeld zetten en sluiten                                      |
| <u> </u> | Het bericht beantwoorden                                                          |
| ×        | De weergave van het bericht annuleren. Het bericht wordt later opnieuw weergeven. |
|          |                                                                                   |

#### Het berichtenoverzicht

In het berichtenoverzicht kunt u de diverse soorten berichten van één persoon of meerdere personen weergeven. Hierin kunt u uitgebreid zoeken en verschillende selecties maken.

| Weergave Nieuw Opmaak Data Instellingen Help                                                                                                    |                           |
|----------------------------------------------------------------------------------------------------|---------------------------|
| ← → D W M J K A (2) Ø Ø E 2↓ ↓ M ¥ ¥ A (2)                                                                                                    |                           |
| Actuele berichten 💽 Van Angelique, Danny, Edith, Kees, Ruud, Sylvia 👻 🕑                                                                                                  | erichtenoverzicht         |
| Afgehandeld       Cetegorie       Naam       Begindatum       Onderwerp       Notities         Telefoonberichten       Danny       Dhr. Harskamp terugbellen ivm storing |                           |
| Aantal berichten: 1                                                                                                    | Copuriant © PSAgenda B.V. |

Links kunt u de berichtsoort selecteren.

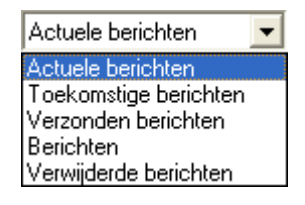

In de tweede kolom kunt u de gewenste personen/agenda's selecteren.

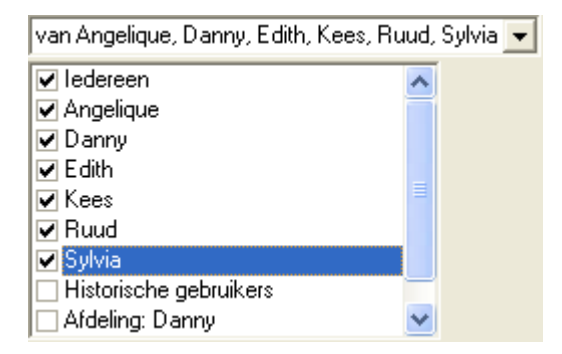

Voor uitleg over de werking zie hoofdstuk overzichten

## Relaties

PSAgenda bevat een uitgebreide relatiebeheer module. In het relatiebestand kunt u alle gegevens van uw relaties invullen waaronder: zoekcode, NAW gegevens, geboortedatum, notities, etc, etc. Tevens kunt u eenvoudig overzichten opvragen en afdrukken van alle afspraken, taken, besteedde uren en declarabele uren van deze relatie. U kunt meerdere contactpersonen met bijbehorende gegevens invullen bij een relatie. Bovendien zijn al deze gegevens snel te koppelen aan een afspraak, bericht of taak.

Door het toekennen van relatiecoderingen kunt u het relatiebestand o.a. gebruiken om mailings te verzorgen.

Door te dubbelklikken op een relatie opent u het relatiescherm. U kunt zelf nieuwe invoervelden definiëren die voor u specifiek van toepassing zijn. Later kunt u eenvoudig op deze velden zoeken en sorteren.

Één van de prettigste dingen aan het relatiebestand in PSAgenda is wel dat iedereen gelijktijdig de beschikking heeft over deze elektronische 'rolodex' en men niet meer telkens het secretariaat hoeft te raadplegen om bijvoorbeeld telefoonnummers of adressen te vragen.

#### Relatieoverzicht

| PS PSAgenda (6.00)                           | Handleiding                           |                      |              |        |                  |               |
|----------------------------------------------|---------------------------------------|----------------------|--------------|--------|------------------|---------------|
| Weergave Nieuw Opmaak Data Instellingen Help |                                       |                      |              |        |                  |               |
| 🔶 🔶 🗩 🕅                                      | ← → D W M J K A V W E 2 X A M V V M A |                      |              |        |                  |               |
| Relaties met alle contactp                   | personen 💌                            |                      |              |        | rela             | tiebestand    |
| Zoekcode                                     | Bedrijfsnaam                          | Naam                 | Adres        | Plaats | Telefoon kantoor |               |
|                                              | PSAgenda BV                           | Dhr. M.L. Schrijvers | Steynlaan 73 | Zeist  | 030-6923246      |               |
|                                              |                                       |                      |              |        |                  |               |
|                                              |                                       |                      |              |        |                  |               |
|                                              |                                       |                      |              |        |                  |               |
|                                              |                                       |                      |              |        |                  |               |
|                                              |                                       |                      |              |        |                  |               |
|                                              |                                       |                      |              |        |                  |               |
|                                              |                                       |                      |              |        |                  |               |
|                                              |                                       |                      |              |        |                  |               |
|                                              |                                       |                      |              |        |                  |               |
|                                              |                                       |                      |              |        |                  |               |
|                                              |                                       |                      |              |        |                  |               |
|                                              |                                       |                      |              |        |                  |               |
|                                              |                                       |                      |              |        |                  |               |
|                                              |                                       |                      |              |        |                  |               |
|                                              |                                       |                      |              |        |                  |               |
|                                              |                                       |                      |              |        |                  |               |
|                                              |                                       |                      |              |        |                  |               |
|                                              |                                       |                      |              |        |                  |               |
| Aantal relaties: 1                           |                                       |                      |              |        | Copyright        | PSAgenda B.V. |

In dit overzicht worden alle relaties weergegeven, hierin kunt u uitgebreid zoeken en verschillende selecties maken. Door te dubbelklikken op een relatie opent u het adressenscherm.

Voor uitleg over de weergave, knoppen, zoeken en selecteren zie overzichten.

## Relatiescherm

| Adressen          |                         |                 |                  |                   |                                         |
|-------------------|-------------------------|-----------------|------------------|-------------------|-----------------------------------------|
| <b>₽</b> • II 4 ▶ | 🕨 🕨 🗶 🛤 🎒 🖸             | )               |                  |                   |                                         |
| PSAgenda B        | V, Steynlaan 73, 3701 E | C Zeist         |                  |                   |                                         |
| Alge              | meen T                  | aken/berichten  | Afsprake         | en T              | Overig                                  |
| -Relatie gegev    | ens                     |                 |                  |                   |                                         |
| Zoekcode          |                         | Telefoonnummer  | 030-6923246      | Relatiecodering   | ~                                       |
| Bedrijfsnaam      | PSAgenda BV             | Faxnummer       | 030-6921547      |                   | . · · · · · · · · · · · · · · · · · · · |
| Adres             | Steynlaan 73            | E-mail          | info@psagenda.nl |                   |                                         |
|                   | 5/01 20 2050            | Web-site        | www.psagenda.nl  |                   |                                         |
| Notities relatie  |                         |                 | ^                | Ī                 |                                         |
|                   |                         |                 |                  |                   |                                         |
|                   |                         |                 |                  |                   |                                         |
|                   |                         |                 | 2                |                   |                                         |
| Contactperson     | nen                     |                 |                  |                   |                                         |
|                   | I4 4 > > > > > >        |                 |                  |                   | 1e contactpersoon 🔽                     |
| Naam              | Dhr. M.L. Schrijvers    | Telefoon direct |                  | Fax nummer direct | t                                       |
| Functie           |                         | Privé nummer    |                  | E-mail direct     |                                         |
| Afdeling          | •                       | Mobiele nummer  |                  | Geboorte datum    | 🔽 03-nov-2006 🔹                         |
| Notities          |                         |                 |                  |                   | ~                                       |
| contactpersoon    |                         |                 |                  |                   | -                                       |
| <u>.</u>          |                         |                 |                  |                   |                                         |

In het adressenscherm kunt u allerlei relevante gegevens van een relatie invullen. Tevens is het mogelijk om meerdere contactpersonen aan een relatie te koppelen.

## Uitleg van de knoppen in het relatiescherm

| <b>₽</b> | Sluit het relatiescherm                                                                                                    |
|----------|----------------------------------------------------------------------------------------------------|
| Η        | Ga naar de eerste relatie                                                                                                    |
| •        | Ga één relatie terug                                                                                                    |
|          | Ga één relatie vooruit                                                                                                    |
| H        | Ga naar de laatste relatie                                                                                                    |
| ▶*       | Voer een nieuwe relatie in                                                                                                    |
| $\times$ | Verwijder de relatie met bijbehorende contactpersonen                                                                                    |
| Ē        | Adres in het geheugen op het klembord zetten plakken. U kunt<br>dan plakken gebruiken in andere Windows programma's oa<br>Word en Excel. |
| <b>e</b> | Afdrukken van het scherm                                                                                                    |

| Algemeen        | Toont u het algemene relatiescherm                       |
|-----------------|----------------------------------------------------------|
| Taken/berichten | Toont u het taken en berichtenoverzicht van deze relatie |
| Afspraken       | Toont u het afsprakenoverzicht van de relatie            |
| Overige         |                                                          |
| Overig          | Hier kunt u eventueel zelf gedefinieerde velden invullen |

#### **Tabblad algemeen**

In de invoervelden kunt u alle relevante gegevens van een bepaalde relatie invullen. Bij contactpersonen kunt u meerdere contactpersonen invullen, zodat u per relatie slechts éénmaal de adresgegevens hoeft bij te houden.

#### Zelf velden aanmaken

In het instellingenscherm kunt u zelf nieuwe velden aanmaken voor het relatiescherm welke specifiek voor uw organisatie van toepassing zijn. Later kunt u in de het relatieoverzicht verschillende selecties maken op de door u zelf aangemaakte velden.

#### **Relatiecodering**

Door relatiecoderingen toe te kennen aan relaties kunt u hier later eenvoudig selecties op maken voor bijvoorbeeld mailingdoeleinden.

| Selecteer hier de coderingen. |  |
|-------------------------------|--|
| ✓ kerstkaart ✓ mailing        |  |
| ÖKNieuw Annuleren             |  |

## Tabbladen berichten en afspraken

| Adressen                                |                                 |                                                    |                           |  |  |  |
|-----------------------------------------|---------------------------------|----------------------------------------------------|---------------------------|--|--|--|
| ₽                                       |                                 |                                                    |                           |  |  |  |
| PSAgenda BV, Steynlaan 7                | 3, 3701 EC Zeist                |                                                    |                           |  |  |  |
| Algemeen                                | Taken/berichten                 | Afspraken                                          | Overig                    |  |  |  |
|                                         |                                 |                                                    |                           |  |  |  |
| Actuele berichten 🔽 van Angel           | ique, Danny, Edith, Kees, Huud, | Sylvia 💌                                           |                           |  |  |  |
| Afgehandeld Categorie Telefoonberichten | Naam Begindatum<br>Danny        | Onderwerp No Dhr. Harskamp terugbellen ivm storing | tities                    |  |  |  |
|                                         |                                 |                                                    |                           |  |  |  |
|                                         |                                 |                                                    |                           |  |  |  |
|                                         |                                 |                                                    |                           |  |  |  |
|                                         |                                 |                                                    |                           |  |  |  |
|                                         |                                 |                                                    |                           |  |  |  |
|                                         |                                 |                                                    |                           |  |  |  |
|                                         |                                 |                                                    |                           |  |  |  |
|                                         |                                 |                                                    |                           |  |  |  |
|                                         |                                 |                                                    |                           |  |  |  |
|                                         |                                 |                                                    |                           |  |  |  |
| Aantal berichten: 1                     |                                 |                                                    | Copyright ● PSAgenda B.V. |  |  |  |

In deze overzichten worden alle berichten, afspraken of uren weergegeven van deze relatie, hierin kunt u uitgebreid zoeken en verschillende selecties maken.

#### **Tabblad overig**

Hierin kunt u tot 30 eigengemaakte velden invullen. Deze velden kunt u aanmaken in Instellingen/algemeen/relatiebestand.

| Adressen                    |                  |           |        |  |  |  |  |
|-----------------------------|------------------|-----------|--------|--|--|--|--|
| <b>₽+   ( ( ) ) ) +</b> X № |                  |           |        |  |  |  |  |
| PSAgenda BV, Steynlaan 7    | 3, 3701 EC Zeist |           |        |  |  |  |  |
|                             |                  |           |        |  |  |  |  |
| Algemeen                    | Taken/berichten  | Afspraken | Overig |  |  |  |  |
| PTI// nummer                |                  |           |        |  |  |  |  |
|                             |                  |           |        |  |  |  |  |
| Mailingen                   |                  |           |        |  |  |  |  |
|                             |                  |           |        |  |  |  |  |
|                             |                  |           |        |  |  |  |  |
|                             |                  |           |        |  |  |  |  |
|                             |                  |           |        |  |  |  |  |
|                             |                  |           |        |  |  |  |  |
|                             |                  |           |        |  |  |  |  |
|                             |                  |           |        |  |  |  |  |
|                             |                  |           |        |  |  |  |  |
|                             |                  |           |        |  |  |  |  |
|                             |                  |           |        |  |  |  |  |
|                             |                  |           |        |  |  |  |  |
|                             |                  |           |        |  |  |  |  |

Tijdens kantooruren kunt u ons bereiken onder telefoonnummer 030-6923246. Laatste revisie 17-11-2006, pagina 37 van 64

# Uren- en kilometerverantwoording

U kunt in PSAgenda, indien u dit wenst, de besteedde en declarabele tijd en de verreden kilometers per afspraak bijhouden. U kunt deze optie aanzetten bij Instellingen/Algemeen/Opties.

Als u de kilometer en urenregistratie aanzet dan krijgt u een aantal extra invulvelden tot uw beschikking in het afsprakenscherm.

#### Het afsprakenscherm

| Afspraak                                                                                                    |                                                                                                    | -                                                      |                           |                                           |                         |
|----------------------------------------------------------------------------------------------------|----------------------------------------------------------------------------------------------------|--------------------------------------------------------|---------------------------|-------------------------------------------|-------------------------|
| Bewaren Annule                                                                                                    | j 🗙<br>eren Verwijderen Ko                                                                                                    | Doiëren Bericht                                        | Repeteren Siable          | 🗾 🥌<br>onen Afdrukke                      | n Help                  |
|                                                                                                    |                                                                                                    |                                                        | LAND PROCESSION AND AND A |                                           |                         |
| Afspraaksoort                                                                                                    | geen                                                                                                    |                                                        | Werknummer                |                                           | A                       |
| Voor                                                                                                    | Danny                                                                                                    |                                                        | · Privé                   | Г                                         | 2                       |
| Aanvang                                                                                                    | 09:00 💌 vrijda                                                                                                    | g 27-okt-2006 💌                                        | Gemeld                    | <b>V</b>                                  | vr 27-10-2006 07:39     |
| Einde                                                                                                    | 13:00 💌 🕅 vrijda                                                                                                    | g 27-okt-2006 👱                                        | Invoer datum              |                                           | vr 27-10-2006 07:39     |
| Signalering                                                                                                    | C 0 min.                                                                                                    |                                                        | Ingevoerd door            | Danny                                     | <u> </u>                |
| Onderwerp                                                                                                    | Welkom                                                                                                    |                                                        |                           |                                           |                         |
| Cliënt gegevens<br>Zoekcode<br>Bedrijfsnaam<br>Naam                                                                           | 1                                                                                                    | Locatie gegeven:<br>A × +*<br>Zoekcode<br>Bedrijfsnaam | 3                         | Derden gegeve<br>Zoekcode<br>Bedrijfsnaam |                         |
| Adres                                                                                                    |                                                                                                    | Adres                                                  |                           | Adres                                     |                         |
| PC/plaats<br>Telefoon                                                                                                    |                                                                                                    | PC/plaats<br>Telefoon                                  |                           | PC/plaats<br>Telefoon                     |                         |
| 🗖 Afspraak nog                                                                                                    | g bevestigen                                                                                                    | F Afspraak nog                                         | bevestigen                | F Afspraak no                             | og bevestigen           |
| Notities                                                                                                    |                                                                                                    |                                                        |                           | ir                                        |                         |
| Wij wensen u veel succes met PSAgenda. Om een afspraak in te kunnen vullen dient u te dubbelklikken op het gewenste tijdstip. |                                                                                                    |                                                        |                           |                                           |                         |
| Tijdsduur<br>Declarabele tijd                                                                                                 | 4 Vertreksta                                                                                                    | and KM 0                                               | Afstand in KM             | 0 F                                       | Administratief verwerkt |
|                                                                                                    | 1. Sector Sector |                                                        | 1.000                     |                                           |                         |

## Uitleg van de extra invoervelden

| Tijdsduur               | Hier berekent de computer het verschil in tijd, dit is niet aan te passen |
|-------------------------|---------------------------------------------------------------------------|
| Declarabele tijd        | Hier geeft u aan hoeveel tijd er doorbelast dient te worden.              |
| Vertrekstand KM         | Vul hier de vertrekstand in                                               |
| Aankomststand KM        | Vul hier de aankomststand in                                              |
| Afstand in KM           | Hier berekent de computer de totale afstand                               |
| Declarabele KM          | Hier geeft u aan hoeveel kilometer er doorbelast dient te worden          |
| Administratief verwerkt | Zet hier een vinkje indien deze afspraak is doorbelast                    |

#### Urenoverzicht

| P <sub>S</sub> p | SAgenda (6     | .00)     | Handleid    | ding             |         |            |          |            |          |             |        |             |        |         |
|------------------|----------------|----------|-------------|------------------|---------|------------|----------|------------|----------|-------------|--------|-------------|--------|---------|
| Wee              | rgave Nieuw    | Opmaa    | k Data I    | nstellingen Help |         |            |          |            |          |             |        |             |        |         |
| •                | D W            | M        | J N I       |                  |         | , MA 😼 🤋   | K 🛛 🖾 🚝  | 3 🕐        |          |             |        |             |        |         |
|                  |                |          |             | een sortering    | Van we  | ek 💌 13.2  |          | an Angelig | ie Dann  | u Edith I   | Ke 🔽   | ofenroker   | over   | zicht   |
| Tole             | noverzicht     |          |             | s een sonteningz |         | CK         | 000 - ]* | an Angeliq | ac, Dann | y, caiai, i |        | arspraker   | lover  | tent    |
|                  | Adm. verwerk   | Soort    | Werknr.     | Naam             | Wknr.   | Begindatum | Aanvang  | Einde      | Uren     | KM          | Onder  | werp        |        |         |
|                  |                |          |             | Kees             | 43-2006 | 27-10-2006 | 09:00    | 16:30      |          |             |        |             |        |         |
|                  |                |          |             | Danny            | 43-2006 | 27-10-2006 | 09:15    | 13:15      | 4,00     | 0           | Welkor | n –         |        |         |
|                  |                |          |             | Ruud             | 43-2006 | 27-10-2006 | 09:45    | 14:15      |          |             |        |             |        |         |
|                  |                |          |             | Sylvia           | 43-2006 | 27-10-2006 | 10:00    | 13:00      |          |             |        |             |        |         |
|                  |                |          |             | Edith            | 43-2006 | 27-10-2006 | 10:00    | 12:00      |          |             |        |             |        |         |
|                  |                |          |             | Angelique        | 43-2006 | 27-10-2006 | 10:00    | 14:00      |          |             |        |             |        |         |
|                  |                |          |             | Sylvia           | 43-2006 | 27-10-2006 | 14:00    | 19:30      |          |             |        |             |        |         |
|                  |                |          |             | Angelique        | 43-2006 | 27-10-2006 | 15:00    | 19:00      |          |             |        |             |        |         |
| 1.4              | 1              |          |             |                  |         |            |          |            |          |             |        |             |        |         |
| Aa               | ntal declarabe | ele urer | n: <b>4</b> |                  |         |            |          |            |          |             |        | Copyright © | PSAgen | da B.V. |

In het afsprakenoverzicht kunt u kiezen voor de optie urenoverzicht. Daarin heeft u mogelijkheden om per persoon de besteedde uren per week of maand te bekijken.

De totalen van alle besteedde uren en te declareren kilometers worden onderin weergegeven.

Voor uitleg over de werking zie hoofdstuk overzichten

# **Overzichten**

In de overzichtenschermen kunt u allerlei selecties maken en afdrukken. U kunt bijvoorbeeld alle afspraken van één persoon van een bepaalde periode bekijken of de afspraken per periode van alle personen. Ook kunt u in alle overzichten uitgebreid zoeken.

| FS P | SAgenda (     | 6.00)     | Handlei                                                                                                    | ding              |            |             |          |             |           |           |        |             |               |
|------|---------------|-----------|----------------------------------------------------------------------------------------------------|-------------------|------------|-------------|----------|-------------|-----------|-----------|--------|-------------|---------------|
| Wee  | rgave Nieuw   | Opmaa     | k Data I                                                                                                    | instellingen Help | ı          |             |          |             |           |           |        |             |               |
| ÷    | 🔶 D V         | V M       | J K                                                                                                    | 🞒 🖸 🔟 🛙           |            | 🛤 🏹 🤋       | X 🛛 🗷 🖨  | 3 🛛         |           |           |        |             |               |
| Ure  | noverzicht    |           | ▼ <kie< td=""><td>s een sortering&gt;</td><td>💌 🔽 van we</td><td>eek 🔽 43-2</td><td>:006 🔽 🗸</td><td>van Angelio</td><td>que, Dann</td><td>y, Edith,</td><td>Ke 🔻</td><td>afspraker</td><td>noverzicht</td></kie<> | s een sortering>  | 💌 🔽 van we | eek 🔽 43-2  | :006 🔽 🗸 | van Angelio | que, Dann | y, Edith, | Ke 🔻   | afspraker   | noverzicht    |
|      |               | the Count | Moster                                                                                                    | bloom             | Maren      | Desiredatum | 0.000000 | Lindo       | Liven     | 1244      | Ondow  |             |               |
|      | Auni, verwer  | NSUUR     | werknir.                                                                                                    | Kees              | 43-2006    | 27-10-2006  | 09:00    | 16:30       | Oren      | TNW       | Onder  | werp        |               |
| ľ    |               |           |                                                                                                    | Danny             | 43-2006    | 27-10-2006  | 09:15    | 13:15       | 4.00      | 0         | Welkor | n           |               |
|      |               |           |                                                                                                    | Ruud              | 43-2006    | 27-10-2006  | 09:45    | 14:15       | + · · · · |           |        |             |               |
|      |               |           |                                                                                                    | Sylvia            | 43-2006    | 27-10-2006  | 10:00    | 13:00       |           |           | -      |             |               |
|      |               |           |                                                                                                    | Edith             | 43-2006    | 27-10-2006  | 10:00    | 12:00       |           |           |        |             |               |
|      |               |           |                                                                                                    | Angelique         | 43-2006    | 27-10-2006  | 10:00    | 14:00       |           |           |        |             |               |
|      |               |           |                                                                                                    | Sylvia            | 43-2006    | 27-10-2006  | 14:00    | 19:30       |           |           |        |             |               |
|      |               |           |                                                                                                    | Angelique         | 43-2006    | 27-10-2006  | 15:00    | 19:00       |           |           |        |             |               |
|      |               |           |                                                                                                    |                   |            |             |          |             |           |           |        |             |               |
|      |               |           |                                                                                                    |                   |            |             |          |             |           |           |        |             | •             |
| Aar  | ntal declarab | ele urer  | n: 4                                                                                                    |                   |            |             |          |             |           |           |        | Copyright © | PSAgenda B.V. |

## Uitleg van de knoppen in het overzichtenscherm

| <b>F</b>    | Toon het relatiehestand                                        |  |  |  |  |  |  |
|-------------|----------------------------------------------------------------|--|--|--|--|--|--|
| <u> </u>    |                                                                |  |  |  |  |  |  |
| 2           | Toon het taken- en berichtenoverzicht                          |  |  |  |  |  |  |
| ų)          | Toon het afsprakenoverzicht                                    |  |  |  |  |  |  |
| E           | Hier kunt u aangeven welke velden u in het overzicht wilt zien |  |  |  |  |  |  |
| ₽↓          | Oplopend sorteren van a-z                                      |  |  |  |  |  |  |
| Z↓<br>A↓    | Aflopend sorteren van z-a                                      |  |  |  |  |  |  |
| <b>#</b> \$ | Zoeken naar afspraken, berichten of relaties                   |  |  |  |  |  |  |
| Vy          | Selectie maken op een bepaalde veldinhoud                      |  |  |  |  |  |  |
| ×           | Alle selecties ongedaan maken                                  |  |  |  |  |  |  |
|             | Excel                                                          |  |  |  |  |  |  |
| 9           | Afdrukken overzicht                                            |  |  |  |  |  |  |

#### Het weergeven van de kolommen

In onderstaand scherm kunt u aangeven welke kolommen u wenst te zien in de overzichten. Elke gebruiker kan zelf aangeven welke kolommen (velden) hij of zij wenst te zien. Deze selectie van kolommen en de breedte ervan wordt onthouden per gebruiker en per overzicht.

| Kolommen selectie/volgorde                                                                                                    |
|----------------------------------------------------------------------------------------------------|
| 1 📭 🛛 🕹 📉                                                                                                    |
| ✓ Administratief verwerkt         ✓ Afspraaksoort         ✓ Werknummer         ✓ Naam         ✓ Weeknummer         ✓ Begindatum         ✓ Aanvang         ✓ Einde         ✓ Declarabele uren         ✓ Declarabele KM         ✓ Onderwerp         ✓ Notities         Einddatum         KM stand begin         KM stand einde         Zoekcode (cliënt)         Bedrijfsnaam (cliënt)         Contactpersoon (cliënt)         Plaats (cliënt)         Plaats (cliënt)         Zoekcode (locatie)         Bedrijfsnaam (locatie) |

#### Het weergeven van de namen

Aan de hand van onderstaand scherm kunt u eenvoudig aangeven van welke personen u de afspraken of berichten wenst te zien.

| van Angelique, Danny, Edith, Ke | es, Ruud, Sylvia 🔤 | • |
|---------------------------------|--------------------|---|
| ✓ ledereen                      | ~                  |   |
| Angelique                       |                    |   |
| 🗹 Danny                         |                    |   |
| 🗹 Edith                         |                    |   |
| 🗹 Kees                          |                    |   |
| Ruud                            |                    |   |
| 🖌 Sylvia                        |                    |   |
| Historische gebruikers          |                    |   |
| 🗌 Afdeling: Danny               | ×                  |   |

#### Zoeken in overzichten

Als u op het verrekijkertje klikt kunt u zoeken naar een bepaalde tekenreeks in een specifiek veld of in alle velden.

| Zoeken in afsprakenoverzicht            |                                                           |                                   |
|-----------------------------------------|-----------------------------------------------------------|-----------------------------------|
| 🔽 zoeken in alle tekstvelden            | Zoek tekst                                                | Volgende zoeken<br>Start selectie |
| Selecteer een veld<br>K maak uw keuze > | Moet voldoen aan:<br>Gedeelte van het veld                | Selectie uit<br>Annuleren         |
| Selecteer bij alle gebruikers           | <ul> <li>Begin van het veld</li> <li>Hele veld</li> </ul> | Copyright ⊗<br>PSAgenda B.V.      |

#### Selecteren van gegevens

Door een specifieke tekenreeks binnen een willekeurig veld te selecteren worden uitsluitend die afspraken of berichten getoond.

| Zoeken in afsprakenoverzicht  |                                           | $\mathbf{X}$                      |
|-------------------------------|-------------------------------------------|-----------------------------------|
| 🔽 zoeken in alle tekstvelden  | Zoek tekst                                | Volgende zoeken<br>Start selectie |
| Selecteer een veld            | Hart and the second                       | Selectie uit                      |
| <maak keuze="" uw=""></maak>  | <ul> <li>Gedeelte van het veld</li> </ul> | Annuleren                         |
| Selecteer bij alle gebruikers | C Begin van het veld<br>C Hele veld       | Copyright ⊗<br>PSAgenda B.V.      |

## Het selecteren van een datum/periode

| Zoeken in berichtenoverzicht                                                                                                    |                                           |                                    |   | X                                                                             |
|----------------------------------------------------------------------------------------------------|-------------------------------------------|------------------------------------|---|-------------------------------------------------------------------------------|
| <ul> <li>zoeken in alle tekstvelden</li> <li>Selecteer een veld</li> <li>Begindatum</li> <li>Selecteer bij alle gebruikers</li> </ul> | Moet voldoen<br>Begin datum<br>Eind datum | aan:<br>27-okt-2006<br>27-okt-2006 | • | Volgende zoeken<br>Start selectie<br>Selectie uit<br>Annuleren<br>Copyright ⊛ |

U kunt zelf een periode selecteren waarvan u alle afspraken of berichten wenst te zien.

## Het sorteren van gegevens

Door op een specifieke kolom te klikken binnen het getoonde overzicht kunt u het gehele overzicht eenvoudig op- of aflopend sorteren. U gebruikt hiervoor de betreffende knoppen a-z en z-a.

# Persoonlijke instellingen

Hier kunt u uw persoonlijke instellingen aanpassen.

#### Synchroniseren instellen

Hier kunt u aangeven of u wenst te synchroniseren met MSOutlook. Op dit moment is het alleen mogelijk om afspraakgegevens te synchroniseren. Geen relaties en/of taken.

Voor het synchroniseren van PSAgenda met een PDA en/of Outlook dient de volledige versie van Outlook te zijn geïnstalleerd ( alle onderdelen )

Ook moet Outlook op het werkstation ingesteld staan als standaard e-mail programma

Deze optie kunt u vinden onder – Start –> Configuratie scherm –> Internet opties

| Eigenschappen voor In                                                                                                    | ternet                                |                                   |                                       | ? 🔀                                            |  |  |
|----------------------------------------------------------------------------------------------------|---------------------------------------|-----------------------------------|---------------------------------------|------------------------------------------------|--|--|
| Algemeen B                                                                                                    | eveiliging<br>Programma               | Priva<br>'s                       | icy<br>Ge                             | Inhoud                                         |  |  |
| Internet-programma's<br>U kunt voor elk<br>Windows autor                                                                              | e Internet-servic<br>natisch moet geb | e opgever<br>ruiken.              | n welk pr                             | ogramma                                        |  |  |
| HTML-editor:                                                                                                    |                                       |                                   |                                       | ~                                              |  |  |
| E-mail:                                                                                                    | Microsoft Outlo                       | ok                                |                                       | ~                                              |  |  |
| Nieuwsgroepen:                                                                                                    | Outlook Expres                        | s                                 |                                       | ~                                              |  |  |
| Internet-gesprekken:                                                                                                    | NetMeeting                            |                                   |                                       | ~                                              |  |  |
| Kalender:                                                                                                    | Microsoft Outlo                       | ok                                |                                       | ~                                              |  |  |
| Contactpersonen:                                                                                                    | Microsoft Outlo                       | ok                                |                                       | *                                              |  |  |
| Webinstellingen herstellen<br>Klik op deze knop als u de standaard<br>start- en zoekpagina's van Internet<br>Explorer wilt gebruiken. |                                       |                                   |                                       |                                                |  |  |
| Invoegtoepassingen beh                                                                                                    | eren Hierme<br>voor de<br>zijn geï    | e worden<br>webbrow<br>nstalleerd | de invoe<br>vser die o<br>in- of uity | gtoepassingen<br>op uw computer<br>geschakeld. |  |  |
| Controleren of Internet                                                                                                    | Explorer de stan                      | daardbrow                         | vser is                               |                                                |  |  |
|                                                                                                    | ОК                                    | An                                | nuleren                               | Toepassen                                      |  |  |

Binnen PSAgenda kunt u de koppelingen met Outlook testen.

Ga hiervoor naar Instellingen, Persoonlijk, Synchroniseren instellen

| Synchroniseren met Outlook/PDA                                                                                   |                                                                                                    |
|----------------------------------------------------------------------------------------------------|----------------------------------------------------------------------------------------------------|
| №   ⊠                                                                                                    |                                                                                                    |
| Synchronisatie richting:<br>© Eenzijdig van PSAgenda naar MSDutlook<br>© Tweezijdig tussen PSAgenda en MSDutlook | LET OP:<br>Momenteel is het alleen mogelijk om de<br>afspraakgegevens te synchroniseren;                                                                                                    |
| Synchroniseren van:                                                                                              | Alleen de onderwerp/subject gegevens die<br>ingegeven worden bij het maken van een afspraak<br>in MSDutlook worden gesynchroniseerd. Het<br>tekstveld in MSDutlook wordt altijd overschreven<br>door gegevens uit PSAgenda. |
| Periode                                                                                                    | Indien u bij een afspraak de onderwerp/subject<br>regel laat beginnen met een # dan wordt deze als<br>privé-afspraak gesynchroniseerd.                                                                                      |
| 2 veken terug tot                                                                                                |                                                                                                    |
| 13 veken in de toekomst                                                                                          | Alle koppelingen tussen gesynchroniseeerde<br>afspraken wissen.                                                                                                    |
| Te                                                                                                    | sten                                                                                                    |

In de linker kolom van het scherm ziet u de opties om te synchroniseren.

Het éénzijdig synchroniseren van PSAgenda naar MSOutlook houdt in dat de gegevens van de PSAgenda wel naar MSOutlook worden gestuurd, maar dat gegevens uit MSOutlook niet worden doorgestuurd naar PSAgenda.

Bij het tweezijdig synchroniseren worden alle gegevens tussen MSOutlook en PSAgenda uitgewisseld.

In het "Periode" veld kunt u aangeven binnen welk tijdvlak de synchronisatie moet plaats vinden. Het is verstandig om deze waardes binnen een reëel tijdvlak te houden, voor een snelle en doelmatige synchronisatie

Om te testen of de koppeling tussen PSAgenda en MSOutlook klaar is voor gebruik kunt u een 2 tal tests uitvoeren. Dit kunt u doen door op de knop "Testen" aan te klikken.

Als de koppeling goed in geïnstalleerd, dan verschijnt het volgende venster

| PSAgenda 🛛 🔀                    |
|---------------------------------|
| De eerste test is goed verlopen |
| ОК                              |
|                                 |

Als hier een foutmelding volgt kan het zijn dat het bestand CDO.DLL van de MSOutlook cd niet juist is geïnstalleerd. Raadpleeg hiervoor uw systeembeheerder of neem telefonisch contact met ons op.

Bij het starten van de 2<sup>de</sup> test, krijgt u het volgende scherm te zien.

| PSAgenda 🔀                                                                                                    |
|----------------------------------------------------------------------------------------------------|
| Als de volgende test 'vast loopt' dan kan er geen verbindig<br>gemaakt worden met de MSOutlook database, controleer daarom<br>altijd eerst of MSOutlook de standaard e-mail client is!<br>Dit is in te stellen via het windows configuratiescherm,<br>internet opties, programma's, e-mail. |
| OK                                                                                                    |

Hierna vraagt PSAgenda om uw profiel naam te kiezen.

| Profiel kiezen |           |          |           |
|----------------|-----------|----------|-----------|
| Profielnaam:   | Outlook   | <b>•</b> | Nieuw     |
|                |           | ·        |           |
|                |           |          |           |
| ок             | Annuleren | Help     | Opties >> |

Als er al een profiel voor u is aangemaakt kunt u in dit scherm uw profiel naam selecteren.

Is er nog geen profiel aangemaakt, dan kunt u de voorgestelde profiel naam behouden, of een nieuw profiel aanmaken. Voor verdere instructies hierover kunt u het beste als eerste MSOutlook starten

Geef een naam op voor uw profiel en klik op volgende.

Als alle instellingen goed staan, krijgt u het volgende venster te zien :

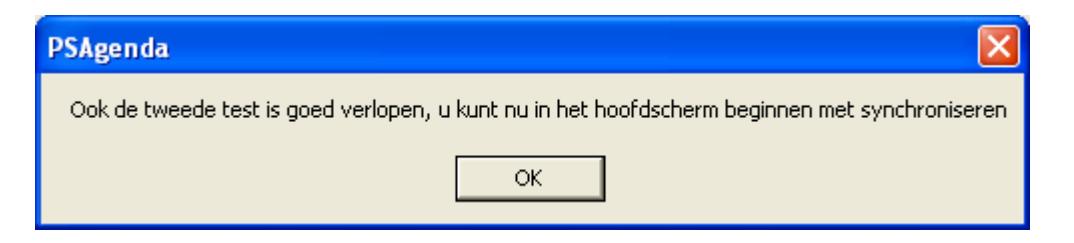

Klik op OK om terug te keren naar het synchronisatie scherm.

En nogmaals op OK om terug te keren naar het hoofdmenu van PSAgenda.

Klik op Weergave, Synchroniseren, het onderstaande scherm komt dan in beeld totdat alle afspraken in de aangegeven periode gesynchroniseerd zijn.

| PSAgenda                                                             |
|----------------------------------------------------------------------|
| PSAgenda is aan het synchroniseren met<br>de database van MSOutlook. |
|                                                                      |
|                                                                      |
| Annuleren                                                            |

## Wachtwoord wijzigen

| Wachtwoord Danny                                                         |
|--------------------------------------------------------------------------|
| Hieronder kunt u het nieuwe wachtwoord voor<br>gebruiker Danny aangeven. |
| Wachtwoord oud                                                           |
| Wachtwoord nieuw                                                         |
| Bevestig het nieuwe<br>wachtwoord                                        |
| Annuleren                                                                |

Hier kunt u uw aanmeldwachtwoord wijzigen. Deze wordt telkens gevraagd als u PSAgenda opstart.

# Algemene instellingen

Hiervoor dient u, indien dit ingesteld is (admin)rechten te hebben. Neem zonodig contact op met u systeembeheerder indien u hier wijzigingen in wenst aan te brengen.

#### Administrator wachtwoord

| V | Vachtwoord administrator                                                    |
|---|-----------------------------------------------------------------------------|
| Γ | Hieronder kunt u het nieuwe wachtwoord voor<br>de 'administrator' aangeven. |
|   | Wachtwoord oud                                                              |
|   | Wachtwoord nieuw                                                            |
|   | Bevestig het nieuwe<br>wachtwoord                                           |
|   | OK. Annuleren                                                               |

Hier kunt u een admin(istrator) wachtwoord ingeven. Hierom wordt gevraagd als u één van de instellingenschermen wenst te openen.

Als u hier geen wachtwoord ingeeft kan iedere gebruiker wijzigingen maken in de PSAgenda configuratie. Denk hier bijvoorbeeld aan aanmaken/wijzigen gebruikers, afspraaksoorten, etc, etc.

Dit laatste is vaak niet wenselijk.

## Afdelingen

| Afdelingen instellen                                                                                                    |                                                                                                    |
|----------------------------------------------------------------------------------------------------|----------------------------------------------------------------------------------------------------|
| №   ⊠   ▶∗   🗙                                                                                                    |                                                                                                    |
| <ul> <li>Algemeen</li> <li>Q 01 Danny</li> <li>Q 02 Angelique</li> <li>Q 03 Edith</li> <li>Q 04 Kees</li> <li>Q 05 Ruud</li> <li>Q 06 Sylvia</li> </ul> | Details   Afdeling   Afdeling   Image: Image: Ima |

Hier kunt u afdelingen aanmaken en aangeven wie er op een bepaalde afdeling werkzaam is.

Gebruikers kunnen aan meerdere afdelingen gekoppeld worden.

In het planbord kunt u eenvoudig rechtsboven een andere afdeling selecteren waarna u de betreffende afdelingsagenda getoond krijgt in het planbord.

## Afspraaksoorten instellen

| Afspraaksoorten instellen                                             |                                                                                                    |
|-----------------------------------------------------------------------|----------------------------------------------------------------------------------------------------|
| №   ⊠   ▶∗   🗙                                                        |                                                                                                    |
| K Kantoor afspraak<br>L Lunch<br>O Overig<br>VAK Vakantie<br>VRY Vrij | Details         Afkorting       K         Omschrijving       Kantoor afspraak         Tijdsduur       geen         Begintijd       geen         Voorgrondkleur       Image (Seen)         Achtergrondkleur       Image (Seen)         Achtergrondkleur       Image (Seen)         In dit scherm kunt u zelf afspraaksoorten met de daarbij behorende (maximaal drie letterige) afkortingen ingeven. Deze afkortingen worden in de agenda's weergegeven. |

Hier kunt u nieuwe afspraaksoorten aanmaken welke te selecteren zijn in het afsprakenscherm.

Aan elke afspraaksoort wordt een maximaal drieletterige afkorting gekoppeld. Deze afkorting van de afspraaksoort wordt weergegeven in de verschillende agenda's. Tevens kunt u de tijdsduur aangeven van een afspraaksoort. Zo kunt u bijvoorbeeld instellen dat een 'werkoverleg' standaard anderhalf uur duurt. De duur van een afspraaksoort is altijd aan te passen in het afsprakenscherm.

Als u geen duur invult bij de afspraaksoort wordt dit standaard op een kwartier ingesteld.

## Afsprakensjabloon

| Afspraken Sjabloon                                                                                                    |
|----------------------------------------------------------------------------------------------------|
| №   ⊠   ×                                                                                                    |
| ♥ Onderwerp         ♥ Bedrijfsmaam (cliënt)         ♥ Contactpersoon (cliënt)         ♥ Adres (cliënt)         ♥ Plaats (cliënt)         ♥ Telefoonnummer (cliënt)         ♥ Bedrijfsmaam (locatie)         ♥ Contactpersoon (locatie)         ♥ Contactpersoon (locatie)         ♥ Contactpersoon (locatie)         ♥ Contactpersoon (locatie)         ♥ Adres (locatie)         ♥ Plaats (locatie)         ♥ Notities         ♥ Telefoonnummer (locatie)         ♥ Notities         ♥ Telefoonnummer (locatie)         ♥ Werknummer         △ Aanvang         Einde         ② Zoekcode (cliënt)         ○ Postcode (locatie)         ○ Zoekcode (locatie)         ○ Zoekcode (derden)         ○ Bedrijfsmaam (derden)         ○ Contactpersoon (derden)         ○ Postcode (derden)         ○ Postcode (derden)         ○ Postcode (derden)         ○ Plaats (derden) |

Bij het afsprakensjabloon geeft u aan in welke volgorde de velden van het afsprakenscherm moeten worden weergegeven in de agenda's. Standaard worden eerst de cliëntgegevens weergegeven en dan de locatiegegevens. Indien wenselijk kunt u deze omdraaien of andere velden toevoegen of verwijderen.

## Afspraak profielen

De afspraakprofielen kunnen worden gebruikt voor het maken van standaard tijden.

In alle agenda's kunnen deze spreekuren worden gebruikt. Dat is handig voor de receptionist(e) zodat deze weet wanneer er afspraken gemaakt kunnen worden in de agenda's. Indien er geen spreekuren staan gepland is alsnog mogelijk een afspraak te maken. Ook gewone afspraken kunnen over de spreekuren heen gemaakt worden, de spreekuren tellen dan niet meer mee in de totalen.

#### Afspraakprofielen aanmaken

Om de afspraakprofielen in te stellen gaat u naar Instellingen, Algemeen, Afspraken profiel.

Afspraken profiel instellen 🖂 🕨 🔀 MSP Middag Middag spreekuren Details OSP Ochtend Ochtend spreekuren Afkorting MSP Omschrijving Middag spreekuren Dagdeel Middag Ŧ Tijden Aanvang-einde 13:30 💌 14:00 • 14:00 💌 14:30 Ŧ 14:30 🔽 15:00 -15:00 💌 15:30 💌 15:30 💌 16:00 💌 16:00 💌 16:30 💌 16:30 💌 17:00 💌

Klik op de button nieuw

Bij de afkorting geeft u een verkorte naam aan voor dit profiel

Bij de omschrijving geeft u een omschrijving van dit profiel, deze komt ook in de agenda's bijv.

- spreekuur huisdieren
- spreekuur landbouwdieren
- spreekuur rechtshulp
- spreekuur ogen
- spreekuur logopedie

- spreekuur huisdieren

Eventueel met een locatie

Bij dagdeel kiest u voor de ochtend of middag

De tijden kunt uaanmaken door op nieuw te klikken. De eerste tijd is standaard 09:00 tot 09:30. Deze kunt u aanpassen.

Als u vervolgens op nieuw klikt zullen er opvolgende tijden verschijnen. Na bijv. 4 spreekuren kunt u ook een pauze inlassen.

Zo kunt u verschillende spreekuren aanmaken voor de ochtenden en de middagen.

| Afspraken profiel instellen                                                                                                    |                                                                            |                                                                                                    |
|----------------------------------------------------------------------------------------------------|----------------------------------------------------------------------------|----------------------------------------------------------------------------------------------------|
| ₩ 🛛 +* 🗙                                                                                                    |                                                                            |                                                                                                    |
| <ul> <li>001 Ochtend Ochtend spreekuren Zeist</li> <li>002 Middag Middag spreekuren Zeist</li> <li>003 Ochtend Ochtend spreekuren Doorn</li> </ul> | Details<br>Afkorting<br>Omschrijving<br>Dagdeel<br>Tijden<br>Aanvang-einde | 001<br>0 chtend spreekuren Z<br>0 chtend  ↓<br>08:30 ↓ 09:00 ↓<br>09:00 ↓ 09:30 ↓<br>09:30 ↓ 10:00 ↓<br>10:00 ↓ 10:30 ↓<br>10:45 ↓ 11:15 ↓<br>11:45 ↓ 12:15 ↓ |

#### <u>Machtigingen</u>

Om de spreekuren in de agenda's te kunnen aanmaken of te wijzigen heeft u een machtiging nodig. Deze kunt u instellen in Instellingen, Algemeen, Gebruikersinstellingen.

Klik op één van de namen die de machtiging krijgt en zet een vinkje bij "machtiging afsprakenprofiel maken/wijzigen"

#### De spreekuren weergeven in de agenda's

In de agenda's kunt u de profielen aanmaken door bij een agenda op een bepaalde datum de ALT toets in de drukken en tegelijkertijd de muisknop indrukken.

| Bewaren | <u>×</u>  <br>Annuleren | X<br>Verwijderen | Repeteren     | ?)<br>Help |
|---------|-------------------------|------------------|---------------|------------|
| Naam    | Dann                    | y                |               | •          |
| Profiel | 001 0                   | Ichtend Ochte    | nd spreekuren | Zei 💌      |
| Datum   | vrijo                   | lag 18-nov-2     | 005           | -          |

#### Één afspraak maken

Kies hier een naam, profiel en datum en kies bewaren.

#### Meerdere datums

Kies een naam, profiel en klik op repeteren. Hier kunt u de profielen voor meerdere datums vastleggen. Het is later ook weer mogelijk om een bepaalde datum dit spreekuur te verplaatsen of te verwijderen.

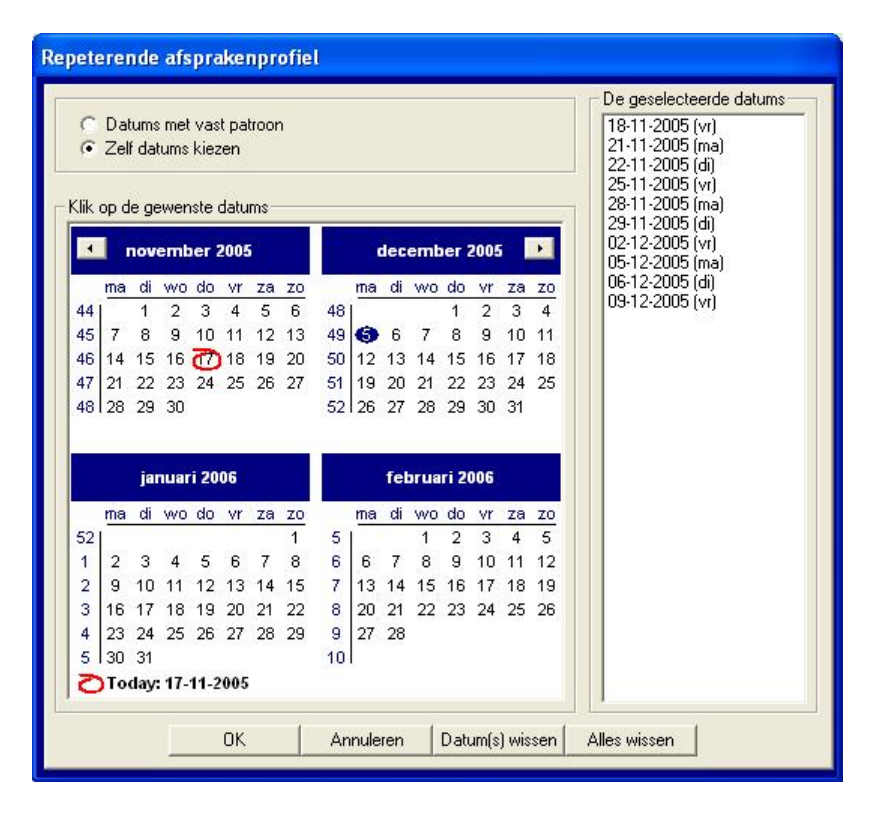

In alle agenda's kunnen deze spreekuren worden gebruikt. Dat is handig voor de receptioniste zodat zij weet wanneer er afspraken gemaakt kunnen worden in de agenda's. Indien er geen spreekuren staan gepland is alsnog mogelijk een afspraak te maken. Ook gewone afspraken kunnen over de spreekuren heen gemaakt worden, de spreekuren tellen dan niet meer mee in de totalen.

| PS PSAgenda2005 (5.40)                                                                                         | Voorbeeld agenda                                                                       |                                            |              |                                                                                        |    |                                                                                                    |  |
|----------------------------------------------------------------------------------------------------|----------------------------------------------------------------------------------------|--------------------------------------------|--------------|----------------------------------------------------------------------------------------|----|----------------------------------------------------------------------------------------------------|--|
| Weergave Nieuw Opmaak Data Instellingen Help                                                                   |                                                                                        |                                            |              |                                                                                        |    |                                                                                                    |  |
| • • • • • • • • • • • • • • • • • • •                                                                          |                                                                                        |                                            |              |                                                                                        |    |                                                                                                    |  |
| Persoonlijke agenda van: 🔹 Danny 🔹 kies een totaal telling» 🔹 maandag 21 november 2005                         |                                                                                        |                                            |              |                                                                                        |    |                                                                                                    |  |
| 🔺 🕨 ma 21 nov 05                                                                                               | di 22 nov 05                                                                           | wo 23 nov 05                               | do 24 nov 05 | vr 25 nov 05                                                                           | #  | f november 2005                                                                                                    |  |
| 08:00                                                                                                    |                                                                                        |                                            |              | 0                                                                                      | -  |                                                                                                    |  |
| 08:30 08:30 - 09:00 Ochtend<br>08:45 spreekuren Zeist<br>09:00 09:00 - 09:30 Ochtend<br>09:15 spreekuren Zeist | 08:30 - 09:00 Ochtend<br>spreekuren Zeist<br>09:00 - 09:30 Ochtend<br>spreekuren Zeist | 08:30 - 09:30 Speciale<br>spreekuren Doorn |              | 08:30 - 09:00 Ochtend<br>spreekuren Zeist<br>09:00 - 09:30 Ochtend<br>spreekuren Zeist |    | ma         oi         wo         oo         vi         za         zo           44         31         1         2         3         4         5         6           45         7         8         9         10         11         12         13           46         14         15         16         7         18         19         20           47         40         22         23         24         25         26         27 |  |
| 09:30 09:30 - 10:00 Ochtend                                                                                    | 09:30 - 10:00 Ochtend                                                                  | 09:30 - 10:30 Speciale                     |              | 09:30 - 10:00 Ochtend                                                                  |    | 48 28 29 30 1 2 3 4                                                                                                    |  |
| 10:00 10:00 - 10:30 Ochtend                                                                                    | spreekuren Zeist<br>10:00 - 10:30 Ochtend                                              | spreekuren Doorn                           |              | spreekuren Zeist<br>10:00 - 10:30 Ochtend                                              |    | 4915 6 7 8 9 10 11                                                                                                    |  |
| 10:15 spreekuren Zeist                                                                                         | spreekuren Zeist                                                                       |                                            | -            | spreekuren Zeist                                                                       |    | Nandaagi F                                                                                                    |  |
| 10:30                                                                                                    |                                                                                        | 10.15 10.15 0                              |              | 10.15 11.15 0.11 1                                                                     |    | Berichten van Edith                                                                                                    |  |
| 10:45 10:45 - 11:15 Ochtend<br>11:00 spreekuren Zeist                                                          | spreekuren Zeist                                                                       | spreekuren Doorn                           |              | spreekuren Zeist                                                                       |    | Actueel 🔄                                                                                                    |  |
| 11:15 11:15 - 11:45 Ochtend                                                                                    | 11:15 - 11:45 Ochtend                                                                  | 1                                          |              | 11:15 - 11:45 Ochtend                                                                  |    | ▶ Nieuw bericht                                                                                                    |  |
| 11:30 spreekuren Zeist                                                                                         | spreekuren Zeist                                                                       | _                                          |              | spreekuren Zeist                                                                       |    | U Telefoonberichten                                                                                                    |  |
| 11:45 11:45 - 12:15 Ochtend                                                                                    | 11:45 - 12:15 Ochtend                                                                  |                                            |              | 11:45 - 12:15 Ochtend                                                                  |    | Berichten                                                                                                    |  |
| 12:00 spreekuren Zeist                                                                                         | spreekuren Zeist                                                                       |                                            |              | spreekuren Zeist                                                                       |    | Nog te plannen                                                                                                    |  |
| 12:30                                                                                                    | R                                                                                      | -                                          |              | 2                                                                                      |    |                                                                                                    |  |
| 12:45                                                                                                    |                                                                                        |                                            |              |                                                                                        |    |                                                                                                    |  |
| 13:00                                                                                                    |                                                                                        |                                            |              |                                                                                        |    |                                                                                                    |  |
| 13:15                                                                                                    | 12:20 14:00 Middag                                                                     | 12:20 14:00 Middon                         |              | 0                                                                                      |    |                                                                                                    |  |
| 13:45                                                                                                    | spreekuren Zeist                                                                       | spreekuren Zeist                           |              |                                                                                        |    |                                                                                                    |  |
| 14:00                                                                                                    | 14:00 - 14:30 Middag                                                                   | 14:00 - 14:30 Middag                       |              |                                                                                        |    |                                                                                                    |  |
| 14:15                                                                                                    | spreekuren Zeist                                                                       | spreekuren Zeist                           |              | 0                                                                                      |    |                                                                                                    |  |
| 14:30                                                                                                    | 14:30 - 15:00 Middag                                                                   | 14:30 - 15:00 Middag                       |              |                                                                                        |    |                                                                                                    |  |
| 14:45                                                                                                    | spreekuren Zeist                                                                       | spreekuren Zeist                           |              |                                                                                        |    |                                                                                                    |  |
| 15:00                                                                                                    | 15:15 - 15:45 Middag                                                                   | 15:15 - 15:45 Middag                       |              | 3                                                                                      |    |                                                                                                    |  |
| 15:30                                                                                                    | spreekuren Zeist                                                                       | spreekuren Zeist                           |              |                                                                                        |    |                                                                                                    |  |
| 15:45                                                                                                    | 15:45 - 16:15 Middag                                                                   | 15:45 - 16:15 Middag                       |              |                                                                                        |    |                                                                                                    |  |
| 16:00                                                                                                    | spreekuren Zeist                                                                       | spreekuren Zeist                           |              |                                                                                        |    |                                                                                                    |  |
| 16:15                                                                                                    | 1                                                                                      | -                                          |              |                                                                                        |    |                                                                                                    |  |
| 16:45                                                                                                    |                                                                                        |                                            |              |                                                                                        |    |                                                                                                    |  |
| 17:00                                                                                                    |                                                                                        |                                            |              |                                                                                        |    |                                                                                                    |  |
| 17:15                                                                                                    |                                                                                        |                                            |              |                                                                                        |    |                                                                                                    |  |
| 17:30                                                                                                    |                                                                                        |                                            |              |                                                                                        |    |                                                                                                    |  |
| 17:45                                                                                                    |                                                                                        |                                            |              |                                                                                        | ┥┃ |                                                                                                    |  |
| 18:15                                                                                                    | 8                                                                                      |                                            |              |                                                                                        |    |                                                                                                    |  |
| 18:30                                                                                                    |                                                                                        |                                            |              |                                                                                        |    |                                                                                                    |  |
| 18:45                                                                                                    |                                                                                        |                                            |              |                                                                                        |    |                                                                                                    |  |
| 19:00                                                                                                    | k                                                                                      |                                            |              |                                                                                        |    |                                                                                                    |  |
| 19:30                                                                                                    |                                                                                        |                                            |              |                                                                                        |    |                                                                                                    |  |
|                                                                                                    |                                                                                        |                                            |              |                                                                                        |    |                                                                                                    |  |

## Afspraken maken

Door op een spreekuur te klikken kan éénvoudig een afspraak worden gemaakt.

De agendanaam, tijden en de datum zijn al ingevuld. Het enige wat nog ingevuld moet worden is de naam van de cliënt.

| ewaren Ann           | uleren Verwijde    | ren Kopiëren               | Bericht        | Repeteren Expor                | teren Afdruk | en Help                      |
|----------------------|--------------------|----------------------------|----------------|--------------------------------|--------------|------------------------------|
| Afspraaksoort        | geen               |                            | -              | Werknummer                     |              |                              |
| Voor                 | Danny              |                            | •              | Privé                          | Г            | 2                            |
| Aanvang              | 09:30 💌            | maandag 21-nov-2           | 2005 💌         | Gemeld                         | Г            |                              |
| Einde<br>Signalering | 10:00 <b>▼</b>     | maandag 21-nov-2<br>0-min: | 2005 💌         | Invoer datum<br>Ingevoerd door | r            | do 17-11-2005 13:58<br>Edith |
| Onderwerp            | probleem me        | tang                       |                |                                |              |                              |
| Cliënt gegever       | ns<br><b>3</b>     | Locatie gr                 | egevens<br>* 🐴 |                                | Derden gege  | /ens                         |
| Zoekcode             |                    | Zoekcode                   |                |                                | Zoekcode     |                              |
| Bedrijfsnaam f       | PSAgenda           | Bedrijfsna                 | am             |                                | Bedrijfsnaam |                              |
| Naam [               | Dhr. M.L. Schrijve | rs Naam                    |                |                                | Naam         |                              |
| Adres 9              | Steynlaan 73       | Adres                      |                |                                | Adres        |                              |
| PC/plaats            | 3701 EC Zeist      | PC/plaats                  |                |                                | PC/plaats    |                              |
| Telefoon             |                    | Telefoon                   |                |                                | Telefoon     |                              |
| Afspraak r           | nog bevestigen     | Afspra                     | iak nog be     | vestigen                       | Afspraak i   | nog bevestigen               |
| - Notities           |                    |                            |                |                                | 2            | <u>^</u>                     |

#### <u>Totalen</u>

Om in een volle agenda snel een vrij spreekuur te vinden kun je een totaaloverzicht van een week of maand weergeven.

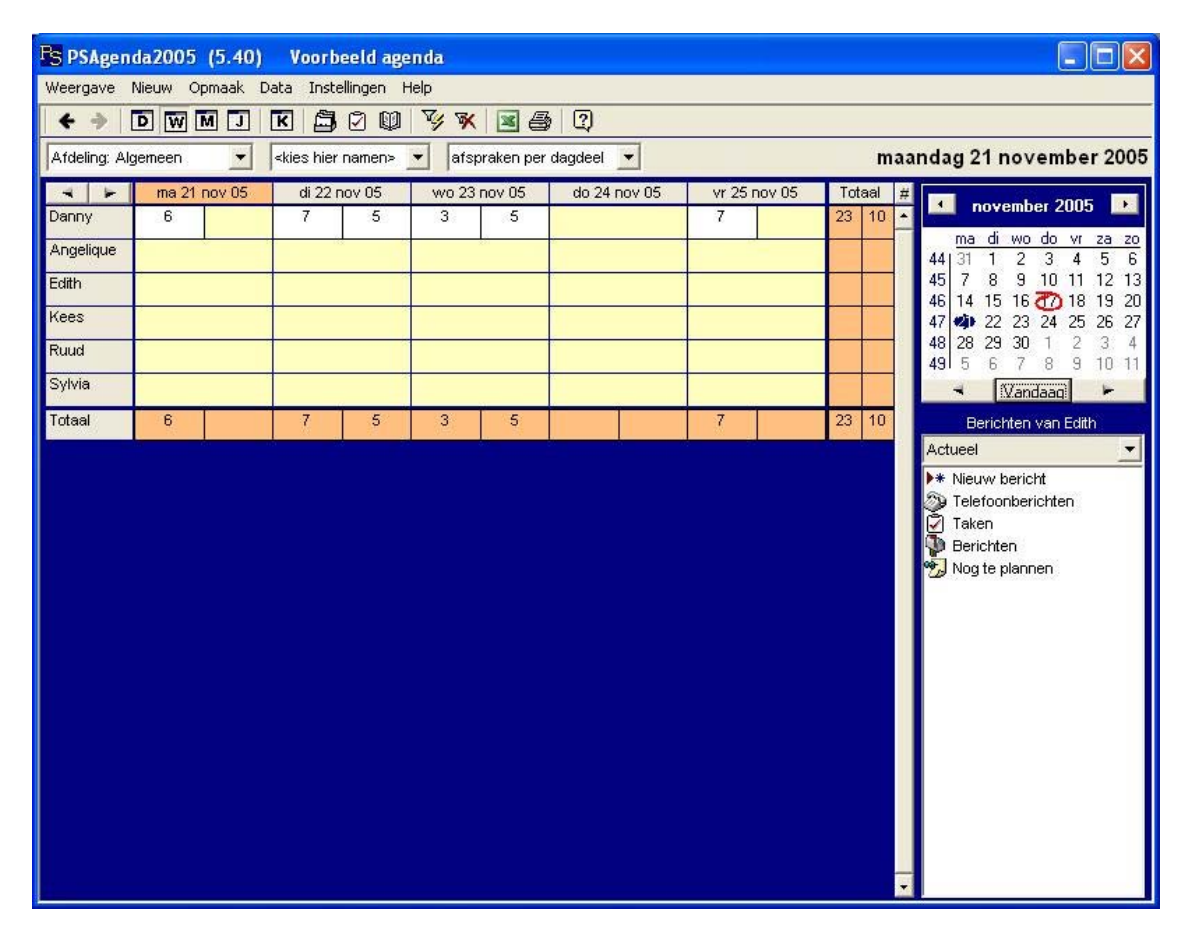

Tijdens kantooruren kunt u ons bereiken onder telefoonnummer 030-6923246. Laatste revisie 17-11-2006, pagina 56 van 64

#### Backup

| Backup en onderhoud database                                                                                |  |  |
|----------------------------------------------------------------------------------------------------|--|--|
|                                                                                                    |  |  |
| Laast gemaakte backup<br>vrijdag 27-10-2006 07:47<br>Laast gecomprimeerd<br>Backupfrequentie<br>om de 2 uur |  |  |
| Backup Comprimeren                                                                                          |  |  |

In het backup instellingenscherm kunt u aangeven wat de backup frequentie moet zijn.

PSAgenda maakt dan automatisch kopieën van de gehele database. Op deze wijze heeft u altijd een recente backup van uw waardevolle gegevens.

Deze backup wordt in dezelfde map gemaakt waar de PSAgenda database zich bevind.

U bent uiteraard zelf verantwoordelijk voor een degelijke tape-backup o.i.d. voor in geval van ernstigere calamiteiten.

## Berichtensjabloon

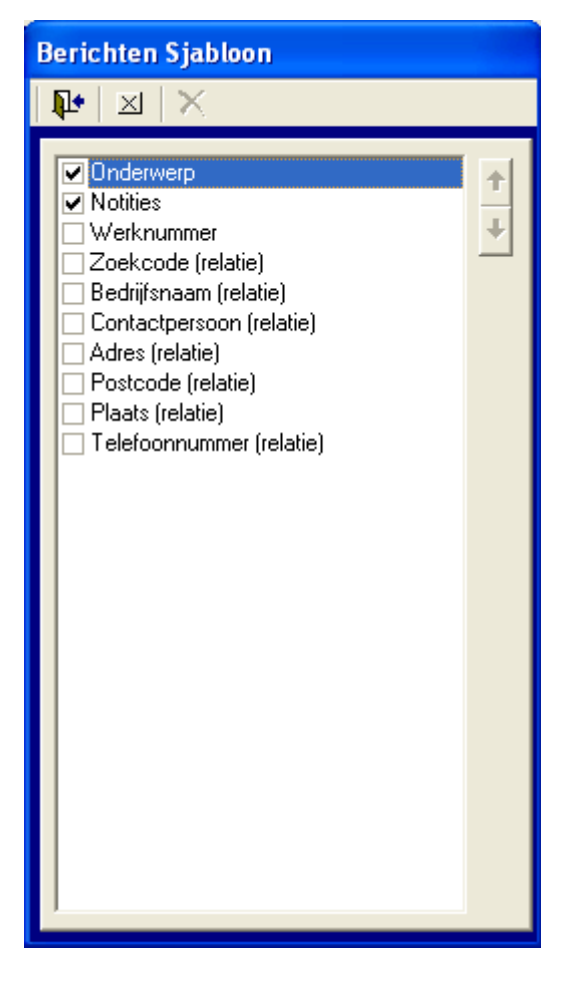

Bij het berichtensjabloon geeft u aan in welke volgorde de velden van het berichtenscherm moeten worden weergegeven in de agenda's.

## Database wachtwoord

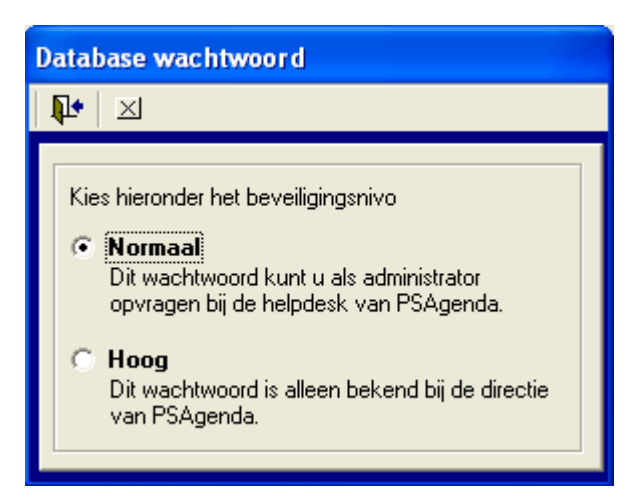

Hier kunt u het beveiligingsniveau instellen van de PSAgenda database. Als iemand uw PSAgenda database wilt openen vanuit een ander programma dan PSAgenda wordt er een wachtwoord gevraagd.

Het wachtwoord van het normale niveau kunnen wij u telefonisch doorgeven. Het wachtwoord van het hoge niveau is uitsluitend bekend bij de directie van PSAgenda BV.

Voor meer informatie hieromtrent kunt u contact opnemen met onze helpdesk.

## Gebruikersinstellingen

| Gebruikersinstellingen                                                                                                    |                                                                                                    |  |  |  |
|----------------------------------------------------------------------------------------------------|----------------------------------------------------------------------------------------------------|--|--|--|
| 📭 🛃 🛛 🕨 🇊 🗙 👘                                                                                                    |                                                                                                    |  |  |  |
| <ul> <li>         Actuele gebruikers         _g<sup>□</sup> Angelique         _g<sup>∞</sup> Danny         _g<sup>□</sup> Edith         _g<sup>□</sup> Kees         _g<sup>□</sup> Ruud         _g<sup>□</sup> Sylvia         Historische gebruikers         </li> </ul> | Details       Naam     Angelique       Volledige naam     Wachtwoord                                                                                                    |  |  |  |
|                                                                                                    | Max. aantal kolommen       40         Begintijd agenda's       08:00         Eindtijd agenda's       18:00         Signaleringen/meldingen         ✓ Afspraaksignalering aan         ✓ Nieuwe en gewijzigde afspraken melden         ✓ Berichtenmeldingen aan         ✓ Gewijzigde berichten melden         ✓ Verjaardagen weergeven         Exporteren vanuit het relatiebestand         Beveiligde agenda       Machtigingen         Machtiging afsprakenprofielen maken/wijzigen |  |  |  |

Bij de gebruikersinstellingen maakt u agenda's voor de gebruikers aan.

| Naam                                        | Hier vult u de naam in van de gebruiker/agenda. Wij adviseren voornamen te gebruiken                 |  |
|---------------------------------------------|----------------------------------------------------------------------------------------------------|--|
| Volledige naam                              | Hier kunt de de volledige naam invullen van de gebruiker.<br>Deze wordt verder (nog) niet gebruikt   |  |
| Wachtwoord                                  | Alleen invullen indien u een wachtwoord wenst op uw agenda                                           |  |
| Max. aantal<br>kolommen                     | Geef het aantal kolommen op dat deze gebruiker maximaal te zien krijgt in het planbord               |  |
| Begintijd                                   | Geef de begintijd aan waarmee PSAgenda moet beginnen                                                 |  |
| Afspraaksignalering<br>aan                  | Vink dit aan indien de gebruiker herinneringen wenst te ontvangen aan zijn/haar afspraak             |  |
| Berichtenmeldingen<br>aan                   | Vink dit aan indien de gebruiker een melding wenst te ontvangen van bijv. telefoonberichten          |  |
| Nieuwe en<br>gewijzigde afspraken<br>melden | Vink dit aan indien de gebruiker meldingen wenst te ontvangen van gewijzigde en/of nieuwe afspraken. |  |
| Verjaardagen<br>weergeven                   | Vink dit aan indien u verjaardagen van relaties wilt weergeven<br>bij deze gebruiker                 |  |

| Exporteren vanuit het relatiebestand  | Vink dit aan om iemand rechten te geven het relatiebestand de<br>exporteren voor bijv. mailingdoeleinden. Het is vaak niet<br>wenselijk dat iedereen dit kan gebruiken.                                 |
|---------------------------------------|----------------------------------------------------------------------------------------------------|
| Beveiligde agenda                     | Vink dit aan indien u de agenda van deze gebruiker wenst te<br>beveiligen. Hierna kunt u aangeven hoe u de agenda wenst te<br>beveiligen door het toekennen van eventuele machtigingen<br>voor anderen. |
| Afmelden                              | Als u een actieve gebruiker wenst af te melden drukt u op deze<br>knop. PSAgenda wordt dan afgesloten bij die betreffende<br>gebruiker.                                                                 |
| Terugzetten naar<br>actuele gebruiker | Indien u een historische (oud) gebruiker weer actief wenst te<br>maken kunt u op deze knop drukken. De gebruikernaam komt<br>dan weer onder de actieve gebruikers te staan.                             |
| Machtigingen                          | Hier kunt u machtigingen instellen wie wel en niet schrijf- lees<br>en wijzig bevoegdheden hebben.                                                                                                    |

Opm: Indien u een gebruiker verwijderd, blijven alle afspraken,berichten en taken bewaard. Deze zijn dan nog op te vragen via de verschillende overzichten. De gebruikersnaam wordt na het verwijderen verplaatst naar de categorie historische gebruikers.

## Koppelingen met andere programma's

| Koppelingen met andere programma's instellen                                                                                                    |  |  |
|----------------------------------------------------------------------------------------------------|--|--|
|                                                                                                    |  |  |
| Kies een koppeling         geen         OMA gegevensuitwisseling         Bimon relatiegegevens         Syntes opdrachtbonnen         DAP importeren         Unit4 relaties koppelen         ACT relaties koppelen         vervallen |  |  |

Indien u het interne relatiebestand van PSAgenda niet wilt gebruiken kunt u aangeven welke koppeling u eventueel wel wenst te gebruiken. Wij hebben koppelingen met bovenstaande programma's gerealiseerd. Bij het maken van een afspraak is het mogelijk om relatiegegevens uit één van de pakketten te lezen. Op verzoek kunnen wij nieuwe koppelingen met andere programma's realiseren. Op deze wijze kunt u wat PSAgenda betreft met één relatiebestand blijven werken; dat is wel zo efficiënt.

# Opties

| Opties instellen                                                                                                    |  |  |  |
|----------------------------------------------------------------------------------------------------|--|--|--|
|                                                                                                    |  |  |  |
| U kunt hier aangeven wat de tijdseenheid per agenda regel is.<br>15 min. per regel (standaard)<br>U kunt hier aangeven wat de tijdseenheid bij de<br>afspraken/berichten is<br>15 min. (standaard)<br>Feestdagen weergeven in de agenda's<br>Uren- en kilometer-registratie aan zetten<br>V Weekoverzichten altijd op maandag laten weergeven |  |  |  |
| ✓ Maandoverzichten altijd op de eerste laten weergeven                                                                                                    |  |  |  |
| Naam en adres gegevens zichtbaar in afspraken                                                                                                    |  |  |  |
| ✓ NAW1 weergeven Cliënt                                                                                                    |  |  |  |
| ▼ NAW2 weergeven Locatie                                                                                                    |  |  |  |
| ▼ NAW3 weergeven Derden                                                                                                    |  |  |  |
| Naam en adres gegevens zichtbaar in berichten          Image: NAW1 weergeven       Relatie         Image: NAW2 weergeven       NAW3 weergeven                                                                                                    |  |  |  |

| Tijdseenheid agenda's                                                    | Hier kunt u de gewenste tijdeenheid selecteren die u wenst te gebruiken in de agenda's                                                                          |  |
|--------------------------------------------------------------------------|----------------------------------------------------------------------------------------------------|--|
| Tijdseenheid berichten                                                   | Hier kunt u de gewenste tijdeenheid selecteren die u wenst te gebruiken bij de berichten                                                                        |  |
| Feestdagen                                                               | Hier kunt u aangeven of u de feestdagen wilt weergeven in de agenda's                                                                                           |  |
| Uren- en kilometeradministratie                                          | Hier kunt u aangeven of u deze optie wenst te<br>gebruiken ja/nee. Als u deze aanzet krijgt u een<br>aantal extra invulvelden te zien in het<br>afsprakenscherm |  |
| Weekoverzichten op maandag<br>laten beginnen                             | Zet hier een vinkje indien u deze optie wenst te gebruiken                                                                                                    |  |
| Maandoverzichten op de 1 <sup>e</sup> dag<br>van de maand laten beginnen | Zet hier een vinkje indien u deze optie wenst te gebruiken                                                                                                    |  |
| Naam en adresgegevens in afsprakenscherm                                 | Hier kunt u de omschrijving(en) van de drie<br>invulblokken in het afsprakenscherm aanpassen.<br>Indien u een veld leeg laat wordt dit blok niet<br>getoond.    |  |
| Naam en adresgegevens in<br>berichtenscherm                              | Hier kunt u de omschrijving(en) van de drie<br>invulblokken in het berichtenscherm aanpassen.<br>Indien u een veld leeg laat wordt dit blok niet<br>getoond.    |  |

#### Relatiebestand

Hier kunt u zelf een aantal extra invulvelden creëren om later eventuele selecties op te maken. Deze extra velden worden toegevoegd aan het relatiebestand. U kunt aangeven in welk tabblad deze velden moeten worden getoond; in het tabblad algemeen van het relatiescherm of in het laatste tabblad (rechts) overig. In de overzichten kunt u deze velden (kolommen) ook weergeven.

| Adressen velden instellen                                                             |                                                                                       |                                                                     |  |  |
|---------------------------------------------------------------------------------------|---------------------------------------------------------------------------------------|---------------------------------------------------------------------|--|--|
|                                                                                       |                                                                                       |                                                                     |  |  |
| Algemeen<br>Overig<br>0 1 BTW nummer<br>0 2 KvK nummer<br>0 3 Mailingen<br>Verwijderd | Details<br>Veldnaam<br>Soort veld<br>Weergave bij<br>Veldlengte<br>Volgorde<br>Status | BTW nummer<br>Tekstveld  ■<br>Overig ■<br>15<br>1<br>▼<br>Toepassen |  |  |